**Release Notes** 

# **Tektronix**

Grass Valley Series 7000 Signal Management System Software Release 7.0

071-0301-01

First Printing: September 1998 Revised Printing: January 1999

# **Contacting Tektronix**

|                                           |               | Voice                                                           | Fax                | Addresses                                                                       | Web Site                 |
|-------------------------------------------|---------------|-----------------------------------------------------------------|--------------------|---------------------------------------------------------------------------------|--------------------------|
| Customer<br>Support                       | North America | (800) 547-8949                                                  | (530) 478-3181     | Tektronix, Inc.                                                                 | http://www.tektronix.com |
|                                           | Elsewhere     | Distributor or sales office from which equipment was purchased. |                    | lektronix Grass Valley Products<br>P.O. Box 1114<br>Grass Valley, CA 95945, USA |                          |
| Product,<br>Service, Sales<br>Information | North America | (800) 547-8949                                                  | (503) 627-7275     | Tektronix, Inc.                                                                 | http://www.tektronix.com |
|                                           | Europe        | 44 (10) 1628 40 3300                                            | 44 (0)1628 40 3301 | Video and Networking Division<br>P.O. Box 500                                   |                          |
|                                           | Asia          | (852) 2585-6688                                                 | (852) 2802-2996    | M.S. 58-965                                                                     |                          |
|                                           | Japan         | 81 (3) 5992 0621                                                | 81 (3) 5992 9377   | Beaverton, OR 97077-0001, USA                                                   |                          |
|                                           | Latin America | (305) 477-5488                                                  | (305) 477-5385     |                                                                                 |                          |

Copyright © Tektronix, Inc. All rights reserved.

This document may not be copied, in whole or in part, or otherwise reproduced, except as specifically permitted under U.S. copyright law, without the prior written consent of Tektronix, Inc., P.O. Box 1000, Wilsonville, Oregon 97070-1000. TEKTRONIX is a registered trademark and Grass Valley is a trademark of Tektronix, Inc. All registered trademarks and trademarks are property of their respective holders. Tektronix products are covered by U.S. and foreign patents, issued and pending. Product options and specifications subject to change without notice. The information in this manual is furnished for informational use only, is subject to change without notice, and should not be construed as a commitment by Tektronix, Inc. Tektronix assumes no responsibility or liability for any errors or inaccuracies that may appear in this publication.

# **Contents**

### SMS 7000 Release Notes

| Introduction                                              | 1         |
|-----------------------------------------------------------|-----------|
| Enhancements                                              | 1         |
| 32x32HD                                                   | 1         |
| Series 7000 PC Applications                               | 1         |
| Configuration Editor GUI Features                         | 2         |
| Diagnostic Terminal                                       | 4         |
| Compact Frame Pin-Outs                                    | 5         |
| Software Overview                                         | 6         |
| 7.0 CD ROM Overview                                       | 6         |
| 7.0 CD ROM Optional Procedures                            | 10        |
| To Install Previous Software Versions from the CD ROM:    | 10        |
| To View Documentation from the CD ROM:                    | 15        |
| To Install Documentation from the CD ROM to the PC:       | 17        |
| To Install Acrobat Reader 3.01 from the CD ROM to the PC: | 20        |
| Series 7000 Configuration Editor GUI Menu Tree            | 22        |
| Software/Firmware Compatibility Matrix                    | 24        |
| Hardware Compatibility Matrix                             | 26        |
| Software Upgrade Installation Procedures                  | <b>28</b> |
| Prepare for Upgrade                                       | 29        |
| Verify Upgrade Requirements                               | 29        |
| Resolve Possible Conflicts                                | 31        |
| Identify Series 7000 System                               | 32        |
| Install UART Mezzanine                                    | 32        |
| Temporarily Rename Backup Node Controllers                | 34        |
| Save Current Configuration                                | 36        |
| To Save the Current Configuration File:                   | 36        |
| Upgrade PC                                                | 37        |
| To Upgrade the Original PC                                | <b>38</b> |
| To Use a New PC                                           | <b>38</b> |
| Install Application Software                              | <b>39</b> |
| To Install 7.0 software from the CD ROM:                  | <b>39</b> |
| To Create 7.0 software Diskettes from the CD ROM:         | 47        |
| To Install 7.0 Software from Diskettes:                   | 52        |
| Install and Configure FTP Daemon                          | <b>58</b> |
| To Install and Configure FTP Daemon on the PC:            | <b>58</b> |

| 71 |
|----|
| 72 |
| 79 |
| 80 |
| 84 |
| 85 |
| 85 |
| 90 |
| 90 |
| 91 |
| 91 |
| 92 |
| 92 |
| 93 |
| 94 |
| 94 |
| 94 |
| 95 |
| 95 |
| 95 |
| 96 |
| 96 |
| 96 |
|    |

# Version **7.0** December 1998

# SMS 7000 Release Notes

# Introduction

This document contains release notes for Version 7.0 of the Series 7000 Signal Management System. This document describes the operational changes, the software, and the procedures for performing the update from Versions 6.x systems to 7.0.

# **Enhancements**

## 32x32HD

The 32x32HD has 32 inputs and 32 single outputs. It was designed to switch uncompressed serial digital SMPTE 292M at 1.485 Gbps rate and in non-reclocking mode to handle data rates from 10 Mbps to 700 Mbps.

# Series 7000 PC Applications

- The Series 7000 Configuration Editor GUI, the Visual Status Display, and the Printconfig applications now run under Windows95 or WindowsNT. They no longer run under Windows 3.1
- PC-NFS (a third-party communication software package) is no longer required.

### **Configuration Editor GUI Features**

There are several additions to the Series Configuration Editor GUI. The new GUI feature information is presented in this document under the GUI menu where the features are located.

#### **Title Bar Indicator**

FL on the GUI title bar, indicates that the configuration could be different than what is in the MCPU's flash. DR means that the configuration could be different from what is on the PC's disk drive.

#### **Online Menu**

New Maintenance window features include:

- GET MCPU TIME and SET MCPU TIME are used to synchronize the GUI time and the MCPU time.
- FLUSH INET:ENET TABLE is used to flush the MCPU's IP Address Ethernet address mapping table (ARP table). This will re-enable communication after switching MCPU modules. This feature is used because even if the new MCPU's IP address is set to match the old one, its Ethernet address is still different, and this difference can make other devices unable to communicate with this MCPU over ethernet. Clearing the other devices' ARP tables will re-enable communication.

| <u>O</u> nLine | Configuration      | Setup |                                   |
|----------------|--------------------|-------|-----------------------------------|
| Contr          | ro1                | •     |                                   |
| <u>S</u> tatu  | s                  | •     |                                   |
| Assig          | gnments            |       |                                   |
| Co <u>n</u> n  | ect                |       |                                   |
| <u>A</u> ctiv  | e Node Controlle   | ers   |                                   |
| Contr          | rol <u>P</u> anels |       |                                   |
| <u>M</u> ain   | tenance            | Þ     | Get <u>A</u> NCs and CPs          |
|                |                    |       | Get Config from MCPU              |
|                |                    |       | Send Config <u>t</u> o MCPU       |
|                |                    |       | Save <u>C</u> onfig on MCPU Flash |
|                |                    | _     | <u>G</u> et MCPU Time             |
|                |                    |       | <u>S</u> et MCPU Time             |
|                |                    |       | <u>F</u> lush Inet:Enet Table     |

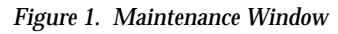

#### **Configuration Menu**

The Salvo Actions window has a new button. The NEWFRSTATUS button will access THE CAPTURE STATUS AS A NEW SALVO dialog box to save the status for a set of destinations and levels via an automatically created salvo. Executing the salvo will restore the status. These salvos are subject to the same limitations on number of salvo elements as are manually created salvos.

To Capture Status as a New Salvo:

- a. Go online to the MCPU using the Series 7000 GUI.
- b. Select SALVO from the CONFIGURATION menu to access the Salvo Actions window.
- c. Click on NEWFRSTATUS.
- d. Select the levels and destinations to capture status on.
- e. Click OK.
- **CAUTION** For best results, observe the following restrictions when selecting the levels and destinations:

If the salvo will restore status for a Data Matrix, select only the Data Matrix's Forward Level not the Data Matrix's Reverse Level, as status on the Reverse level will be restored automatically.

If the system uses TieLines, do not select any Destinations that are TieLine Begin Destinations.

If using a Port Router, do not select any Destinations that are the reverse view of a Port Router path (i.e., there's a Source with the same name as this Destination, and it is status on a [different] port router Destination). Save forward paths only.

New Panel Templates have Level information pre-configured using defaults. When configuring a panel template, default level assignments may be changed by following the instructions in the Series 7000 Configuration Manual.

UCP and BPS32 panel templates now have NOTPROG (Not Programmed) as a selection for Default Destination.

#### Setup Menu

The Data Matrix Actions windows has a new button, AUTOCONFIGURE will create default Sources and Destinations for Data Matrices.

To AutoConfigure Sources and Destinations for Data Matrices:

a. Access the Data Matrix Actions window. Under the SETUP menu, select MATRIX, then DATA MATRIX.

- b. Enter a name for the Data Matrix.
- c. Select NEW.
- d. Select a Forward Level.
- e. Select a Reverse Level.
- f. Click OK. To return to the Data Matrix Actions window.
- g. Highlight the Data Matrix to be autoconfigured.
- h. Click on AUTOCONFIGURE. This will create default Sources and Destinations for the highlighted Data Matrix.

To run an error check of the Sources and Destinations see the *Series 7000 Configuration Manual.* 

#### Help Menu

The HELP MENU has a new dialog box, SETTINGS, which is used for setting presence/absence of the Message Window and preferences on synchronizing MCPU and GUI times.

| GUI Settings                      | × |  |
|-----------------------------------|---|--|
| Sync MCPU time to match GUI time? |   |  |
| O Never Sync                      |   |  |
| Ask Before Syncing                |   |  |
| C Always Sync                     |   |  |
| Show Message Window               |   |  |

Figure 2. GUI Settings Window

### **Diagnostic Terminal**

The Diagnostic Terminal has a new command, diagnose, which is used to look for some common configuration (and other) problems with a router.

## **Compact Frame Pin-Outs**

The Compact frame pinouts have changed. Figure 3 shows the pinouts for a 9-pin D Male connector to a 25-pin D Female connector cable (Tektronix part number 174-4135-00) and the pinouts for a user built RS232 9-pin D Male connector to a 9-pin D Female connector cable.

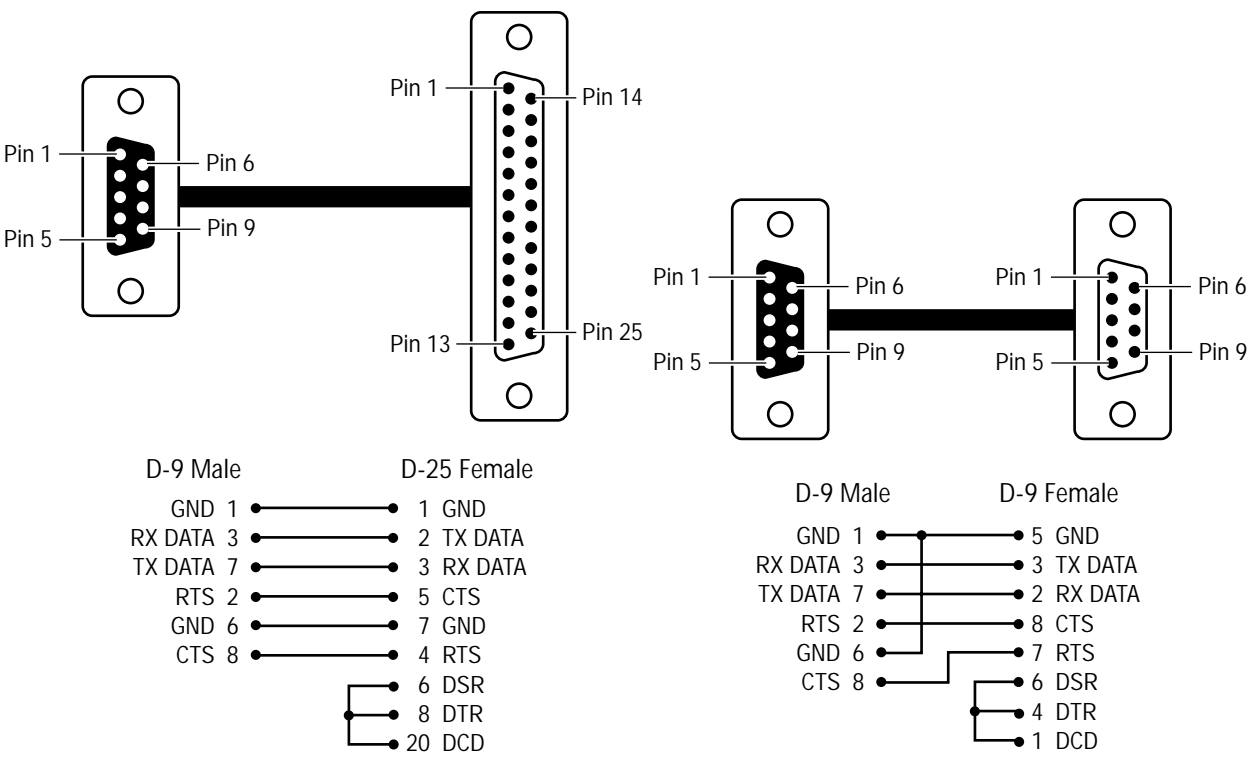

Figure 3. D Connector Pinouts

# **Software Overview**

Series 7000 Signal Management System Software Version 7.0 is delivered on a CD-ROM. Version 7.0 software can upgrade systems currently running 6.x software. If the system to be upgraded is running on software other than 6.x, firmware and/or hardware upgrades may be required. The recommended upgrade method for systems running on older software is to upgrade to 6.x to complete any hardware/firmware changes before attempting to upgrade to 7.0.

Compatibility issues are addressed in the *Software Compatibility Matrix* Table 3 on page 24 and in the *Hardware Compatibility Matrix* Table 4 on page 26

## 7.0 CD ROM Overview

The CD-ROM contains installation files for the Configuration Editor Graphical User Interface (GUI), the Visual Status Display (VSD), the Print-Config, third party software (FTP Daemon and Arcobat Reader), PDF files of manuals (current manuals and release notes for versions 6.x and 7.0), archive files (6.x software versions), and a process to create installation diskettes for software installation onto PCs without CD-ROM readers (*To Create 7.0 software Diskettes from the CD ROM: on page 47*).

Table 1 shows the contents of the Series 7000 Software Version 7.0 CD ROM.

| Folder | File        | Description                                                       |
|--------|-------------|-------------------------------------------------------------------|
|        | AUTORUN.INF | CD-ROM autostart for installation                                 |
|        | SETUP.BAT   | MS-DOS batch file that executes the Setup.exe in Setup directory. |
|        | README.TXT  | SMS7000 software installation instructions and contents           |
|        | License.txt | SMS7000 software license agreement                                |

Table 1. Contents of Series 7000 Software Version 7.0 CD ROM

| Folder           | File               | Description                                                                                                    |
|------------------|--------------------|----------------------------------------------------------------------------------------------------|
| DOCS             | ACROBAT.PDF        | Acrobat Reader information                                                                                                    |
|                  | CONFIG.PDF         | Series 7000 Configuration Manual                                                                                                    |
|                  | INSTALL.PDF        | Series 7000 Installation Manual                                                                                                    |
|                  | ADOBELIC.PDF       | Software License                                                                                                    |
|                  | OPERATE.PDF        | Series 7000 Operations Manual                                                                                                    |
|                  | REL70.PDF          | Series 7000 Release Notes 7.0                                                                                                    |
|                  | REL641.PDF         | Series 7000 Release Notes 6.41                                                                                                    |
|                  | REL64.PDF          | Series 7000 Release Notes 6.4                                                                                                    |
|                  | REL63.PDF          | Series 7000 Release Notes 6.3                                                                                                    |
|                  | REL60.PDF          | Series 7000 Release Notes 6.0                                                                                                    |
|                  | PROTOCOL.PDF       | Series 7000 Protocol                                                                                                    |
|                  | INSTRUCT.PDF       | Series 7000-HD Manual                                                                                                    |
|                  | SERVICE.PDF        | Series 7000 Service Manual                                                                                                    |
| DOCS             | ACRORD32.EXE       | Acrobat Reader Program Executable to run from CD                                                                                                    |
| (continued)      | AR32E301.EXE       | Self extracting install program for Acrobat Reader 3.01                                                                                                    |
|                  | Various Files/Dirs | Installed Acrobat Reader on CD                                                                                                    |
| FTPD             | XIC3223C.EXE       | Self extracting install program for Xitami ftp daemon                                                                                                    |
| FTPD/CONFIG      | DEFAULTS.CFG       | Configuration for FTP daemon to work with SMS7000                                                                                                    |
|                  | FTPUSERS.SMS       | Defines access rights to connect to ftp daemon                                                                                                    |
|                  | READFTPD.TXT       | FTP daemon configuration instructions                                                                                                    |
| SLIP/NULMODEM    | MDMCBX1.INF        | SLIP connection                                                                                                    |
|                  | MDMCBX3.INF        | For Windows95 SLIP connections                                                                                                    |
|                  | MDMCISC2.INF       | For WindowsNT SLIP connections                                                                                                    |
|                  | MDMCISCO.INF       | SLIP connection                                                                                                    |
| SETUP            | Setup.exe          | Install Program executable                                                                                                    |
|                  | Various files/dirs | For installation program                                                                                                    |
| SETUP/DOCS       | Various files      | Mirror image of DOCS directory on root directory of CD. (for install program)                                                                                                    |
| SETUP/SMS7000    | Various files      | Mirror image of Ver7_0/SMS7000 directory. (for install pro-<br>gram)                                                                                                    |
| ARCHIVE/Ver6_0   | Previous version   | Install diskettes                                                                                                    |
| ARCHIVE/Ver6_3   | Previous version   | Install diskettes                                                                                                    |
| ARCHIVE/Ver6_4   | Previous version   | Install diskettes                                                                                                    |
| ARCHIVE/Ver6_4_1 | Previous version   | Install diskettes                                                                                                    |
| SMS7000          | AMEZI.BIN          | This is the binary image that gets loaded into the 68302<br>based AMEZI mezzanine. This file gets loaded into the MCPU<br>FLASH DOS file system at installation. This file is loaded into<br>the co-processor RAM at runtime. |
|                  | AZ.FTP             | FTP script file to load AZGVG.BIN file                                                                                                    |
|                  | AZGVG.BIN          | This is another version of AMEZI.BIN that includes 440 pro-<br>tocol code                                                                                                    |
|                  | AZLOAD.BAT         | Batch file to load AZGVG.BIN file                                                                                                    |

Table 1. Contents of Series 7000 Software Version 7.0 CD ROM

| Folder      | File         | Description                                                                           |
|-------------|--------------|---------------------------------------------------------------------------------------|
| SMS7000     | BPS32.MOT    | BPS-32 Control Panel Application                                                      |
| (continued) | CLF.FTP      | FTP script file to load CLF.MOT file                                                  |
|             | CLF.MOT      | Client (former functionality) Control Panel Application                               |
|             | CLFLOAD.BAT  | Batch file to load CLF.MOT file                                                       |
|             | CLN.FTP      | FTP script file to load CLN.MOT file                                                  |
|             | CLN.MOT      | Client Control Panel Application                                                      |
|             | CLNLOAD.BAT  | Batch file to load CLN.MOT file                                                       |
|             | COLORS.VSD   | Color display template                                                                |
|             | COS.FTP      | FTP script file to load COS.MOT file                                                  |
|             | COS.MOT      | Cubicle-or-Studio Control Panel Application                                           |
|             | COSLOAD.BAT  | Batch file to load COS.MOT file                                                       |
|             | CSOS.BIN     | GSC bus management software. This file is loaded into the MCPU FLASH DOS file system. |
|             | DEST.VSD     | Destination display template                                                          |
|             | DEVICE.VSD   | Device display template                                                               |
|             | EDP.FTP      | FTP script tp load EDP.MOT file                                                       |
|             | EDP.MOT      | EDP Control Panel Application                                                         |
|             | EDPLOAD.BAT  | Batch file to load EDP.MOT file                                                       |
|             | FL.MOT       | Node Controller Application                                                           |
|             | LEVEL.VSD    | Level display template                                                                |
|             | MB4.MOT      | MB4 Control Panel Application                                                         |
|             | MB8.MOT      | MB8 Control Panel Application                                                         |
|             | MCO.FTP      | FTP script file to load MCO.MOT file                                                  |
|             | MCO.MOT      | Machine Connection Control Panel Application                                          |
|             | MCOLOAD.BAT  | Batch file to load MCO.MOT file.                                                      |
|             | MSVCRT.DLL   | Microsoft VC++ runtime dynamic link library                                           |
|             | MTRX.BIN     | HD Matrix Application                                                                 |
|             | MTRXBOOT.BIN | HD Matrix Boot Program                                                                |
|             | NAMES.VSD    | Name display template                                                                 |
|             | ONCRPC.DLL   | RPC dynamic link library                                                              |
|             | PRINTCFG.EXE | Program executable.                                                                   |
|             | PROGCP.RED   | 7000 script file to load control panels                                               |
|             | PROGNC.RED   | 7000 script file to load node controllers                                             |
|             | PXD.MOT      | PXY Destination Control Panel App                                                     |
|             | PXS.MOT      | PXY Source Control Panel Application                                                  |
|             | REL.FTP      | FTP script file to load this Release                                                  |
|             | RELBIG.FTP   |                                                                                       |
|             | RELOAD.BAT   |                                                                                       |
|             | ROOMS.VSD    | Room display template                                                                 |
|             | SCP.MOT      | Simple Control Panel Application                                                      |
|             | SETUP.BAT    | Batch file to load this Release                                                       |

Table 1. Contents of Series 7000 Software Version 7.0 CD ROM

| Folder      | File                | Description                                                                                                    |
|-------------|---------------------|----------------------------------------------------------------------------------------------------|
| SMS7000     | SID.FTP             | FTP script file to load SID.MOT file                                                                                                    |
| (continued) | SID.MOT             | Serial Ident Interface Control Panel Application                                                                                                    |
|             | SIDLOAD.BAT         | Batch file to load SID.MOT file                                                                                                    |
|             | SIGNALS.VSD         | Signal display template                                                                                                    |
|             | SMS                 | MCPU application software. This image gets loaded into the MCPU FLASH memory.                                                                                                    |
|             | SMS7000.EXE         | GUI program executable                                                                                                    |
|             | SOURCE.VSD          | Source display template                                                                                                    |
|             | STMG.BIN            | This is the binary image that gets loaded into the 80c152<br>based GSC Mezzanine when this mezzanine is used as a<br>TALLY BUS Manager. The file gets loaded into the MCPU<br>FLASH DOS file system at Installation. The file is loaded into<br>the co-processor at run-time. |
|             | SVR.FTP             | FTP script file to load SVR.MOT file                                                                                                    |
|             | SVR.MOT             | Server Control Panel Application                                                                                                    |
|             | SVRLOAD.BAT         | Batch file to load SVR.MOT file                                                                                                    |
|             | TIECFG.VSD          | Tie Line Configuration template                                                                                                    |
|             | TIELEVEL.VSD        | Tie Line Level template                                                                                                    |
|             | TIELINE.VSD         | Tie Line template                                                                                                    |
|             | TIELINES.VSD        | Tie Lines template                                                                                                    |
|             | UCP.MOT             | UCP Control Panel Application                                                                                                    |
|             | UMD.FTP             | FTP script file to load UMD.MOT file                                                                                                    |
|             | UMD.MOT             | Under Monitor Display Control Panel Application                                                                                                    |
|             | UMDLOAD.BAT         | Batch file to load UMD.MOT file                                                                                                    |
|             | VSD.EXE             | VSD program executable.                                                                                                    |
|             | VSD.INI             | Program initialization file.                                                                                                    |
| DISKS       | Various Directories | Installation program on diskettes                                                                                                    |
| DISKS/DISK1 |                     |                                                                                                    |
| DISKS/DISK2 |                     |                                                                                                    |
| DISKS/DISK3 |                     |                                                                                                    |

Table 1. Contents of Series 7000 Software Version 7.0 CD ROM

# 7.0 CD ROM Optional Procedures

In addition to the installation procedures documented in *Software Upgrade Installation Procedures on page 28*, there are several optional procedures that can be done using the CD-ROM.

These procedures are:

- To Install Previous Software Versions from the CD ROM: on page 10 This accesses the archive files to create diskettes to install version 6.x software.
- *To View Documentation from the CD ROM: on page 15* This allows manuals to be read from the CD-ROM.
- *To Install Documentation from the CD ROM to the PC: on page 17* This installs the entire current set of Series 7000 manuals on the PC.
- To Install Acrobat Reader 3.01 from the CD ROM to the PC: on page 20 This installs Acrobat Reader 3.01 on the PC.

#### To Install Previous Software Versions from the CD ROM:

If the 7.0 upgrade cannot be completed and there is a need to restore a version 6.x software system, this procedure can be used to create installation diskettes of the required version 6.x software. It requires 5 blank 1.44 diskettes. This procedure should not be used if the original version 6.x software diskettes are available.

 Insert the Series 7000 Software Version 7.0 CD ROM into the computer and it will autostart. If autostart fails then select run from the start menu and type d:\setup.bat (where d is the drive letter of the CD ROM). 2. Click on SOFTWARE in the Main Menu.

| Main Menu |                 |                                                                                                    | ×     |
|-----------|-----------------|----------------------------------------------------------------------------------------------------|-------|
|           | SMS7000 Install | ation Selections.  Documentation  -View Documents -Install Documents -Install Acrobat Reader. Software  -Install Version 7.0  -Create Installation diskettesInstall Previous Versions.  FTPD  -Install FTP DaemonConfigure FTP DaemonUpdate Hosts File.  EXIT Install |       |
|           |                 | < <u>B</u> ack <u>N</u> ext > Ca                                                                                                    | incel |

Figure 4. CD ROM Main Menu

3. Select PREVIOUS VERSIONS. Click on NEXT>.

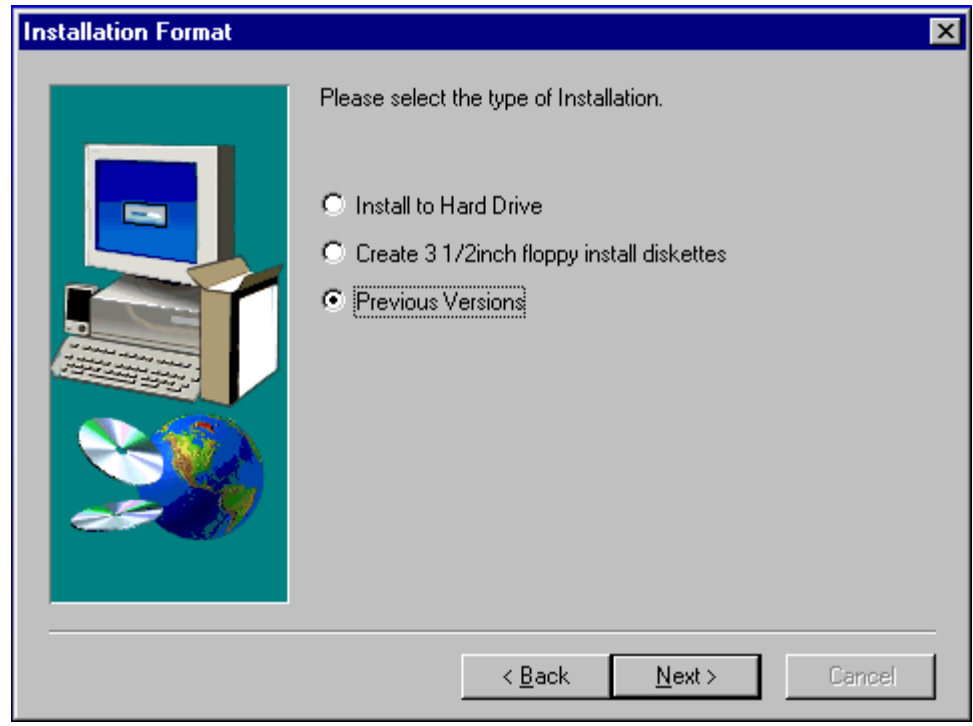

Figure 5. Select Previous Versions

4. Click on NEXT> to open Windows Explorer.

Create software diskettes by following the procedure outlined in this document. If files are clicked, dragged, and dropped onto the PC it is still necessary to create diskettes from the individual folders before the software can be installed. This procedure does not include the click, drag and drop option.

| Copy Previous SMS7000 | Versions                                                                                                    | × |
|-----------------------|----------------------------------------------------------------------------------------------------|---|
|                       | Pressing Next will launch the Windows Explorer Program.<br>After Windows Explorer launches<br>Open this CD's directory to find the appropriate version and<br>file(s) you are looking for in the 'archive'<br>directory. Then click, drag, and drop these files<br>into your C:\sms7000 directory. | X |
|                       | < <u>B</u> ack <u>Next</u> > Cancel                                                                                                    |   |

Figure 6. Open Windows Explorer

| 🔍 Exploring - Archive                                                                                                    |                       | _ 🗆 🗵 |
|----------------------------------------------------------------------------------------------------|-----------------------|-------|
| <u>File E</u> dit <u>V</u> iew <u>T</u> ools <u>H</u> elp                                                                                                    |                       |       |
| All Folders                                                                                                    | Contents of 'Archive' |       |
| □       Sms7000 (F:)         □       Archive         □       Querte 0         □       Querte 0 | Ver6_0 Ver6_3 Ver6_4  |       |
| 4 object(s) 8.00KB (Disk fr                                                                                                    | ree space: 0 bytes)   |       |

5. Locate Archive directory on CD-ROM

Figure 7. CD-ROM Archive Directory

6. Expand folder for desired version.

| 🔍 Exploring - 1_mcpu                                                                                                    |                                                                                                    |
|----------------------------------------------------------------------------------------------------|----------------------------------------------------------------------------------------------------|
| <u>F</u> ile <u>E</u> dit ⊻iew <u>T</u> ools <u>H</u> elp                                                                                                    |                                                                                                    |
| All Folders                                                                                                    | Contents of '1_mcpu'                                                                                   |
| Ver6_3      Ver6_4      Ver6_4      V | im ~ins0762.lib im Mcpu_1.dsk im Mcpuapp.1<br>Im Readme im Setup im Setup<br>Im Setup.lgo im Setup.pkg |
| 8 object(s) 1.17MB (Disk f                                                                                                    | free space: 0 bytes) ///                                                                               |

Figure 8. CD-ROM Diskette Directory

7. Select folder for first diskette.

This example is for version 6.4.1.

8. Select contents of first diskette. Copy to blank diskette.

Each folder within the version folder is a diskette. Copy only the contents of the folder to a diskette, not the folder itself.

9. Repeat above step for each diskette folder.

When done there will be five diskettes.

Open Docs folder, locate Release Notes for desired 6.x version.
 Release Notes can be read on the PC or printed.

| 🔯 Exploring - Docs                                                                                                    |                                                                                                    | _ 🗆 ×                                                        |
|----------------------------------------------------------------------------------------------------|----------------------------------------------------------------------------------------------------|--------------------------------------------------------------|
| <u>F</u> ile <u>E</u> dit <u>V</u> iew <u>T</u> ools <u>H</u> elp                                                                                                    |                                                                                                    |                                                              |
| All Folders                                                                                                    | Contents of 'Docs'                                                                                                    |                                                              |
| Ver6_3     Ver6_4     Ver6_4     Ver6_4_1     Ver6_4_1     2_mcpu     2_mcpu     3_gui     4_vsd     5_prtcfg     Disks     Occs     Activex     Browser     Ponts     Plug_ins     Plug_ins     Plug_ins | Activex Browser Fonts<br>Help Optional Plug<br>Acrobat Acrofx32.dll Acrop<br>Acrops32.dll Acrord32 Adob<br>Ar32e301 Compat Confi<br>Deist1.isu Install Install<br>Install Install Install<br>Rdlang32.dll Readme Read<br>Rel60 Rel63 Rel64<br>Rel641 Rel70 Servi | ins<br>ss16.dll<br>elic<br>g<br>ict<br>col<br>Ime<br>4<br>ce |
| 30 object(s) 26.2MB (Disk                                                                                                    | k free space: 0 bytes)                                                                                                    |                                                              |

Figure 9. CD-ROM Docs Directory

11. Follow directions in Release Notes to install software from diskettes.

## To View Documentation from the CD ROM:

- Insert the Series 7000 Software Version 7.0 CD ROM into the computer and it will autostart. If autostart fails then select run from the start menu and type d:\setup.bat (where d is the drive letter of the CD ROM).
- 2. Click on SOFTWARE in the Main Menu.

| Main Menu |               |                                                                                                    | × |
|-----------|---------------|----------------------------------------------------------------------------------------------------|---|
|           | SMS7000 Insta | lation Selections.  Documentation  -View Documents  -Install Documents  Install Acrobat Reader. Software  Install Version 7.0  Create Installation diskettes. Install Previous Versions.  FTPD  Install FTP Daemon. Configure FTP Daemon. Update Hosts File.  EXIT Install |   |
|           | ]             | < Back Next > Cancel                                                                                                    |   |

Figure 10. CD ROM Main Menu

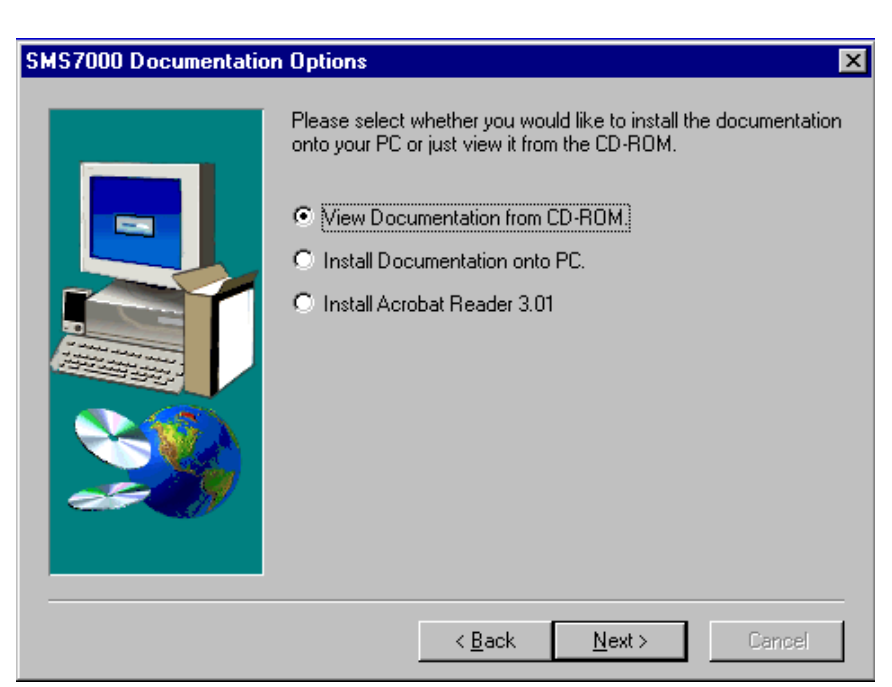

3. Select VIEW DOCUMENTATION FROM CD-ROM. Click on NEXT>.

Figure 11. Documentation Window

4. Select document to view. Click on NEXT>.

Selected document will open.

| SMS7000 Documentation | n Options 🛛 🗙                                                                                                    |
|-----------------------|----------------------------------------------------------------------------------------------------|
|                       | Please select one of the following files to view or press the Back<br>button to return to the Main Menu<br>Installation Manual<br>Configuration Manual<br>Operation Manual<br>Service Manual<br>Protocol Manual<br>Instruction Manual<br>Acrobat Reader License<br>Release Notes |
|                       | < Back Next > Cancel                                                                                                    |

Figure 12. Select Document Window

## To Install Documentation from the CD ROM to the PC:

- Insert the Series 7000 Software Version 7.0 CD ROM into the computer and it will autostart. If autostart fails then select run from the start menu and type d:\setup.bat (where d is the drive letter of the CD ROM)
- 2. Click on DOCUMENTATION in the Main Menu.

| Main Menu |               |                                                                                                    | × |
|-----------|---------------|----------------------------------------------------------------------------------------------------|---|
|           | SMS7000 Insta | lation Selections.  Documentation  -View Documents  -Install Documents  -Install Acrobat Reader. Software  -Install Version 7.0  -Create Installation diskettesInstall Previous Versions.  FTPD  -Install FTP DaemonConfigure FTP DaemonUpdate Hosts File.  EXIT Install |   |
|           | [             | < Back Next > Cancel                                                                                                    |   |

Figure 13. CD ROM Main Menu

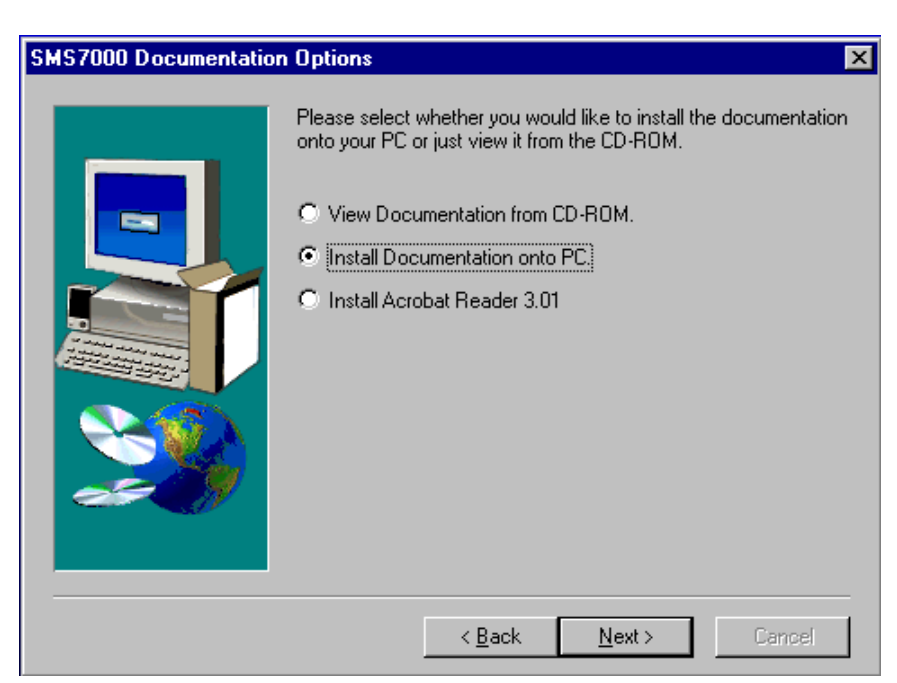

3. Select INSTALL DOCUMENTATION ONTO PC. Click on NEXT>.

Figure 14. Install Documentation Window

4. Select Destination Directory. Click on NEXT>.

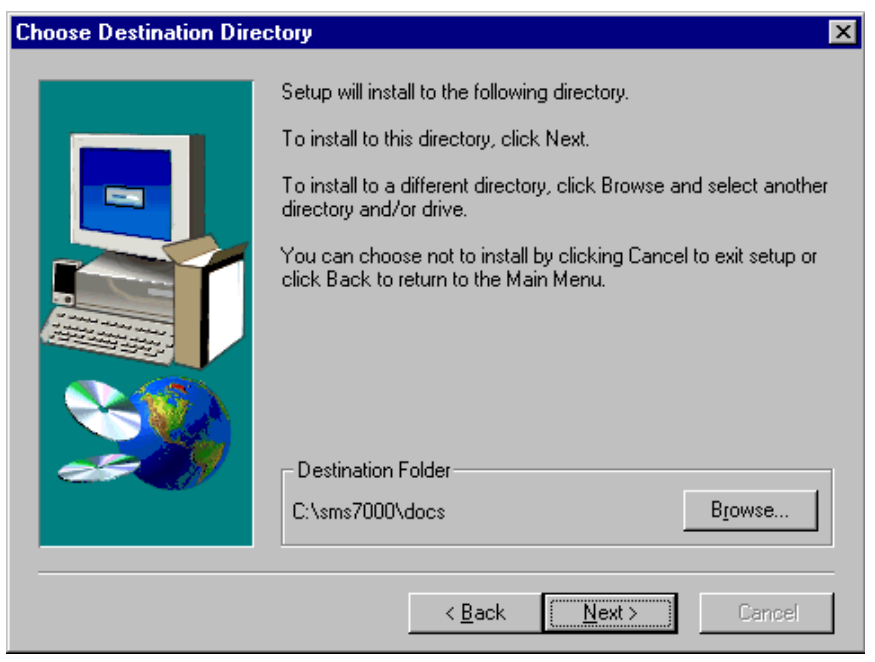

Figure 15. Select Documentation Directory Window

5. Read installation information. Click on NEXT> or <BACK.

Selecting NEXT> will install all the documents onto the PC. Using Windows Explorer to drag and drop enables selection of a single document.

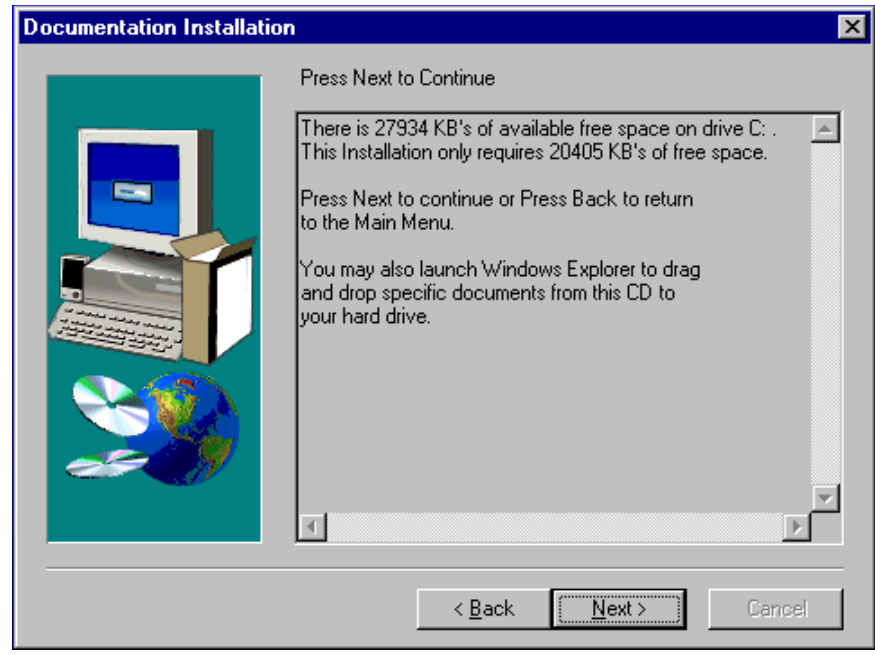

Figure 16. Select Documentation Directory Window

## To Install Acrobat Reader 3.01 from the CD ROM to the PC:

Do not install Acrobat Reader 3.01 if the PC has a newer version of Acrobat Reader already installed.

 Insert the Series 7000 Software Version 7.0 CD ROM into the computer and it will autostart. If autostart fails then select run from the start menu and type d:\setup.bat (where d is the drive letter of the CD ROM)

| Main Menu |                |                                                                                                    | × |
|-----------|----------------|----------------------------------------------------------------------------------------------------|---|
|           | SMS7000 Instal | lation Selections.<br>Documentation<br>-View Documents<br>-Install Documents<br>-Install Acrobat Reader.<br>Software<br>-Install Version 7.0<br>-Create Installation diskettes.<br>-Install Previous Versions.<br>FTPD<br>-Install FTP Daemon.<br>-Configure FTP Daemon.<br>-Update Hosts File.<br>EXIT Install |   |
|           |                | < Back Next > Cance                                                                                                    |   |

2. Click on DOCUMENTATION in the Main Menu.

Figure 17. CD ROM Main Menu

| SMS7000 Documentatio | on Options                                                                                                    |   |
|----------------------|----------------------------------------------------------------------------------------------------|---|
|                      | Please select whether you would like to install the documentation<br>onto your PC or just view it from the CD-ROM.                      |   |
|                      | C. View Documentation from CD-BOM                                                                                                    |   |
|                      | Install Documentation onto PC.                                                                                                    |   |
|                      | Install Acrobat Reader 3.01                                                                                                    |   |
|                      |                                                                                                    |   |
|                      | < <u>B</u> ack <u>N</u> ext > Cancel                                                                                                    |   |
|                      | InstallShield Self-extracting EXE                                                                                                    |   |
|                      | This will install Adobe Acrobat Reader 3.01. Do you wish to continue?                                                                   |   |
|                      | <u>Yes</u> <u>N</u> o                                                                                                    |   |
|                      | InstallShield Self-extracting Exe                                                                                                    |   |
|                      | Please wait while InstallShield extracts the files which will install this application                                                  |   |
|                      | 1 %                                                                                                    |   |
|                      | Setup                                                                                                    | × |
|                      | Setup is preparing the InstallShield <sup>•</sup> Wizard which will<br>guide you through the rest of the setup process. Please<br>wait. |   |
|                      | 100 %                                                                                                    |   |

3. Select INSTALL ACROBAT READER 3.01. Click on NEXT>.

Figure 18. Install Acrobat Window and Information Boxes

Follow the instructions in the Acrobat installation windows to complete the installation.

# Series 7000 Configuration Editor GUI Menu Tree

Table 2 shows the Series 7000 Configuration Editor GUI menu tree.

| Top Level     | Second Level            | Third Level                  | Fourth Level |
|---------------|-------------------------|------------------------------|--------------|
| File          | New                     |                              |              |
|               | Open                    |                              |              |
|               | Save                    |                              |              |
|               | Save As                 |                              |              |
|               | Delete                  |                              |              |
|               | Exit                    |                              |              |
| OnLine        | Control                 | Take                         |              |
|               |                         | Take Salvo                   | 1            |
|               |                         | Protect                      | 1            |
|               |                         | UnProtect                    |              |
|               |                         | Chop                         |              |
|               | Status                  | View Room Assignments        |              |
|               |                         | View TieLine Usage           |              |
|               | Assignments             |                              | _            |
|               | Connect/Disconnect      |                              |              |
|               | Active Node Controllers |                              |              |
|               | Control Panels          |                              |              |
|               | Maintenance             | Get ANCs and CPs             |              |
|               |                         | Get Config from MCPU         |              |
|               |                         | Send Config to MCPU          |              |
|               |                         | Save Config on MCPU<br>Flash |              |
|               |                         | Get MCPU Time                | _            |
|               |                         | Set MCPU Time                | 1            |
|               |                         | Flush Inet:Enet Table        | 1            |
| Configuration | Source                  |                              | _            |
|               | Destination             |                              |              |
|               | Exclusions              |                              |              |

#### Table 2. GUI Menu Tree

Table 2. GUI Menu Tree

| Top Level                    | Second Level     | Third Level            | Fourth Level            |
|------------------------------|------------------|------------------------|-------------------------|
| Configuration<br>(continued) | Panels           | Template               |                         |
|                              |                  | Suffix Set             |                         |
|                              |                  | Keypad Set             |                         |
|                              |                  | Dst Exclusion Set      | _                       |
|                              |                  | Salvo Permission Set   | _                       |
|                              |                  | Client-Server Groups   | _                       |
|                              |                  | Pxy Groups             | _                       |
|                              |                  | Pages (for EDP Panel)  | AutoConfigure Page Info |
|                              |                  |                        | Src Pages               |
|                              |                  |                        | Dst Pages               |
|                              |                  |                        | Salvo Pages             |
|                              |                  |                        | Src Page Sets           |
|                              |                  |                        | Dst Page Sets           |
|                              |                  |                        | Salvo Page Sets         |
|                              | Salvo            |                        | -                       |
|                              | Timed Salvo      |                        |                         |
| Setup                        | Enables/Limits   | Enables                |                         |
| ·                            |                  | Limits                 | _                       |
|                              | Coprocessors     |                        | _                       |
|                              | Node Controllers |                        | _                       |
|                              | Matrix           | Physical Matrix        | _                       |
|                              |                  | Virtual Matrix         | _                       |
|                              |                  | Data Matrix            | _                       |
|                              | AutoConfigure    |                        |                         |
|                              | Levels           |                        |                         |
|                              | Rooms            |                        |                         |
|                              | Alarms           |                        |                         |
|                              | Cfgd Amezi       |                        |                         |
|                              | Cfgd NP Internet |                        |                         |
|                              | Tieline Info     | TieLine Types          |                         |
|                              |                  | TieLines               | _                       |
|                              | Tally            | Tally Module           | _                       |
|                              |                  | Direct Tally           | _                       |
|                              |                  | Tally Source Info      | —                       |
|                              |                  | Tally Destination Info | —                       |
|                              | KScope Routers   | ~                      |                         |
| Help                         | Quick Reference  |                        |                         |
|                              | Settings         |                        |                         |
|                              | About            |                        |                         |
|                              |                  | 1                      |                         |

# Software/Firmware Compatibility Matrix

#### Table 3. Software Compatibility Matrix

| Software/Firmware Assembly                             | Part Number | R6.41<br>5/98 | R7.0<br>8/98 |
|--------------------------------------------------------|-------------|---------------|--------------|
| Disk, MCPU Application Disk 1 Software 6.41            | 151157-12   | Yes           | No           |
| Disk, MCPU Application Disk 2 Software 6.41            | 159220-04   | Yes           | No           |
| Disk, Series 7000 PC GUI Software 6.4                  | 151159-07   | Yes           | No           |
| Disk, Series 7000 PC VSD Software 6.3                  | 153324-03   | Yes           | No           |
| Disk, Series 7000 PC PRTCNFG Software 6.3              | 153322-03   | Yes           | No           |
| CD ROM Software 7.0                                    | 063-4000-00 | No            | Yes          |
| Firmware, 80960CF, MCPU Module                         | SC2813-00   | Yes           | Yes          |
| Firmware, Analog Audio MEC                             | 052852-03   | Yes           | Yes          |
| Firmware, Analog Video MEC                             | 052849-02   | Yes           | Yes          |
| Firmware, Analog Video MEC                             | 052849-03   | Yes           | Yes          |
| Firmware, An. Vid MEC on 062908 bds. 2x1 <sup>a</sup>  | 052849-03   | Yes           | Yes          |
| Firmware, Cont. Panel Operating Sys.                   | 052846-01   | Yes           | Yes          |
| Firmware, Digital Audio MEC                            | 052851-01   | Yes           | Yes          |
| Firmware, Digital Video MEC                            | 052850-02   | Yes           | Yes          |
| Firmware, Digital Video MEC                            | 052850-03   | Yes           | Yes          |
| Firmware, Dig. Vid. MEC on 062935 bds.2x1 <sup>a</sup> | 052850-03   | Yes           | Yes          |
| Firmware, Digital Video MEC                            | 052850-04   | Yes           | Yes          |
| Firmware, Dig. Vid. MEC on 062935 bds.2x1 <sup>a</sup> | 052850-04   | Yes           | Yes          |
| Firmware, SDV_C Digital Video MEC                      | 156068-00   | Yes           | Yes          |
| Firmware, HX NC App Even R6.0                          | 151109-06   | Yes           | Yes          |
| Firmware, HX NC App Odd R6.0                           | 151108-06   | Yes           | Yes          |
| Firmware, Node Cntrl R3 Boot ROM (U18)                 | 052865-03   | Yes           | Yes          |
| Firmware, Node Cntrl R3 Boot ROM (U17)                 | 052866-03   | Yes           | Yes          |
| Firmware, Tally Module                                 | 151036-01   | Yes           | Yes          |
| Firmware, FCX Frm Ctrlr Up Ver 3.0                     | 052854-02   | Yes           | Yes          |
| Firmware, NBX Comm Proc Up R6.0                        | 052855-04   | Yes           | Yes          |
| Software, Amezi Driver 6.4                             | none        | Yes           | No           |
| Software, Amezi Driver 7.0                             | none        | Yes           | Yes          |
| Software, BPS32 Panel Appl 6.4                         | none        | Yes           | No           |
| Software, BPS32 Panel Appl 7.0                         | none        | Yes           | Yes          |
| Software, Client Control Panel App 6.4 (CLN)           | none        | Yes           | No           |
| Software, Client Control Panel App 7.0 (CLN)           | none        | Yes           | Yes          |
| Software, Client Former Control Panel Appl 6.4 (CLF)   | none        | Yes           | No           |
| Software, Client Former Control Panel Appl 7.0 (CLF)   | none        | Yes           | Yes          |
| Software, COS Control Panel Appl 6.4                   | none        | Yes           | No           |
| Software, COS Control Panel Appl 7.0                   | none        | Yes           | Yes          |
| Software, CSOS Driver APPI 6.4                         | none        | Yes           | No           |
| Software, CSOS Driver APPI 7.0                         | none        | Yes           | Yes          |

| Software/Firmware Assembly                      | Part Number | R6.41<br>5/98 | R7.0<br>8/98 |
|-------------------------------------------------|-------------|---------------|--------------|
| Software, MB8 Panel Appl 6.4                    | none        | Yes           | No           |
| Software, MB8 Panel Appl 7.0                    | none        | Yes           | Yes          |
| Software, MCO Control Panel Appl 6.4            | none        | Yes           | No           |
| Software, MCO Control Panel Appl 7.0            | none        | Yes           | Yes          |
| Software, Node Ctrl Appl 6.41                   | none        | Yes           | No           |
| Software, Node Ctrl Appl 7.0                    | none        | Yes           | Yes          |
| Software, PC GUI & Support Appl 6.4             | none        | Yes           | No           |
| Software, PC GUI & Support Appl 7.0             | none        | Yes           | Yes          |
| Software, Server Control Panel App 6.4 (SVR)    | none        | Yes           | No           |
| Software, Server Control Panel App 7.0 (SVR)    | none        | Yes           | Yes          |
| Software, SID Control Panel Appl 6.4            | none        | Yes           | No           |
| Software, SID Control Panel Appl 7.0            | none        | Yes           | Yes          |
| Software, Tally Manager Driver 6.4              | none        | Yes           | No           |
| Software, Tally Manager Driver 7.0              | none        | Yes           | Yes          |
| Software, UCP Panel Appl 6.4                    | none        | Yes           | No           |
| Software, UCP Panel Appl 7.0                    | none        | Yes           | Yes          |
| Software, Under Mon. Display Appl 6.4           | none        | Yes           | No           |
| Software, Under Mon. Display Appl 7.0           | none        | Yes           | Yes          |
| Software, PC VSD App & Spt Software 6.3         | none        | Yes           | No           |
| Software, PC VSD App & Spt Software 7.0         | none        | Yes           | Yes          |
| Software, PC Print Cnfig App & Spt Software 6.3 | none        | Yes           | No           |
| Software, PC Print Cnfig App & Spt Software 7.0 | none        | Yes           | Yes          |
| Software, PXD Panel Appl 6.4                    | none        | Yes           | No           |
| Software, PXD Panel Appl 7.0                    | none        | Yes           | Yes          |
| Software, PXS Panel Appl 6.4                    | none        | Yes           | No           |
| Software, PXS Panel Appl 7.0                    | none        | Yes           | Yes          |
| Software, MB4 Panel Appl 6.4                    | none        | Yes           | No           |
| Software, MB4 Panel Appl 7.0                    | none        | Yes           | Yes          |
| Software, SCP Panel Appl 6.4                    | none        | Yes           | No           |
| Software, SCP Panel Appl 7.0                    | none        | Yes           | Yes          |
| Software, EDP Panel Appl 6.4                    | none        | Yes           | No           |
| Software, EDP Panel Appl 7.0                    | none        | Yes           | Yes          |

#### Table 3. Software Compatibility Matrix

<sup>a</sup> Analog video Secondary Switch modules 062908 use MEC software version -03 only

# Hardware Compatibility Matrix

The following table lists hardware assembly numbers for the various Series 7000 Software Releases. Matrix Element Control (MEC) circuitry on each matrix module must be at the proper revision level, or later, to take full advantage of 7.0 features. Check the table for minimum versions (-xx) of modules to fully support R7.0

| Hardware Assembly                   | Part #   | R6.41          | R7.0 |
|-------------------------------------|----------|----------------|------|
| Horizon Node Controller             | 062797   | -04C           | -04C |
| Analog Video Input                  | 062836   | -03B           | -03B |
| Analog Video Output                 | 062837   | -02K           | -02K |
| Analog Video Crosspoint             | 062838   | -03A           | -03A |
| Node Controller                     | 062840   | -09A           | -09A |
| Controller Module                   | 671-4445 | N/A            | -00  |
| Analog Video Output                 | 062843   | -02E           | -02E |
| Serial Digital Video Input          | 062862   | -02H           | -02H |
| Serial Digital Video Crosspoint     | 062863   | -02H           | -02H |
| Serial Digital Video Output         | 062864   | -02F           | -02F |
| Serial Digital Video Output Monitor | 062866   | -02E           | -02E |
| Non-reclock. Digital Video Input    | 062870   | -02J           | -02J |
| Non-reclock. Digital Video Output   | 062871   | -02F           | -02F |
| Digital Video Tertiary Output       | 062873   | -00F           | -00F |
| MCPU Controller Module              | 062876   | -05B           | -05B |
| Controller Frame Motherboard        | 062877   | -01B           | -01B |
| CIF Module                          | 062884   | -00J           | -00J |
| Source Tally I/O bd.                | 062886   | -00L           | -00L |
| General Purpose Control Panel bd.   | 062888   | -10J/-11K/-20E |      |
| Coax I/F mezzanine                  | 062893   | -00D           | -00D |
| Backplane I/F mezzanine             | 062899   | -00D           | -00D |
| Secondary Switch 2x1 bd.            | 062908   | -02C           | -02C |
| Secondary Switch 8x1 bd.            | 062910   | -02B           | -02B |
| Analog Audio Matrix module          | 062922   | -04E           | -04E |
| Digital Audio Matrix module         | 062930   | -02F           | -02F |
| Data Matrix Module                  | 062931   | -01H/-02H      | KG   |
| Digital Vid Secondary Switch        | 062935   | -00F           | -00F |
| Digital Vid Distribution Amplifier  | 062936   | -00J           | -00J |
| Node Control Expansion module       | 062938   | -01E           | -01E |
| Async Mezzanine                     | 160018   | -00C           | -00C |
| Global Serial Channel Mezzanine     | 160019   | -00J           | -00J |
| UART Mezzanine                      | 160020   | -00K           | -00K |
| Ethernet Mezzanine                  | 160023   | -00J           | -00J |
| Controller Frame                    | 092844   | -02E           | -02E |

Table 4. Hardware Compatibility Matrix

| Hardware Assembly                         | Part # | R6.41           | R7.0 |
|-------------------------------------------|--------|-----------------|------|
| BPS-32 Control Panel                      | 092845 | -06             | -06  |
| MB8 Control Panel                         | 092846 | -06             | -06  |
| Under Monitor Display <sup>a</sup>        | 092847 | -06/-15/-25/-35 |      |
| Dual Under Monitor Display <sup>a</sup>   | 092852 | -06/-15/-25/-36 |      |
| Triple Under Monitor Display <sup>a</sup> | 092876 | -33             | -33  |
| UCP Control Panel                         | 092857 | -06             | -06  |
| Client Control Panel <sup>b</sup>         | 092858 | -03             | -03  |
| Server Control Panel                      | 092859 | -03             | -03  |
| PXS Control Panel                         | 190033 | -03             | -03  |
| PXD Control Panel <sup>c</sup>            | 190035 | -03             | -03  |
| PXYE Control Panel <sup>c</sup>           | 190034 | -03             | -03  |
| SID I/F Control Panel                     | 190009 | K04             | K04  |
| MB4 Control Panel                         | 190099 | -00             | -00  |
| SCP Control Panel                         | 190098 | -00             | -00  |
| Brd. 32 Channel SDV Input                 | 160226 | -00             | -00  |
| Brd, 32 Ch SDV Reclocking Output          | 160236 | -00             | -00  |
| Brd, 32x32 SDV Crosspoint                 | 160227 | -00             | -00  |
| Brdm SDV Dual Sync Vid O/P Mon            | 160261 | -00             | -00  |
| COS Control Panel                         | Custom | -00             | -00  |
| MCO Control Panel                         | Custom | -00             | -00  |
| EDP Control Panel                         | 190115 | -00             | -00  |

Table 4. Hardware Compatibility Matrix

<sup>a</sup> The UMD.MOT application is loaded into single, dual, and triple Under Monitor Display hardware.

<sup>b</sup> Either CLN.MOT (standard) or CLF.MOT applications can be loaded into the Client Control Panel hardware.

 $^{\rm c}$  The PXD.MOT application is loaded into both PXD and PXYE Control Panel hardware.

# **Software Upgrade Installation Procedures**

The Series 7000 Signal Management System software upgrade installation consists of eight major procedures:

- Prepare for Upgrade on page 29
- Save Current Configuration on page 36
- Upgrade PC on page 37
- Install Application Software on page 39
- Install and Configure FTP Daemon on page 58
- Create the Connection Between the PC and Router on page 71
- Connect to Router on page 85
- Complete Upgrade on page 92

Each major procedure has sub-procedures which are tailored to the different types of systems and situations. At the beginning of each major procedure there is information (text, flowcharts, and/or tables) to help identify which of the sub-procedures need to be performed.

## Prepare for Upgrade

Preparation will help a software upgrade proceed smoothly. To avoid delays verify that all the requirements for the upgrade are available, resolve any possible conflicts prior to starting the upgrade, and identify the Series 7000 system. Depending on the components of the Series 7000 system, the system may need to have an UART Mezzanine installed and/ or backup Node Controllers temporarily renamed.

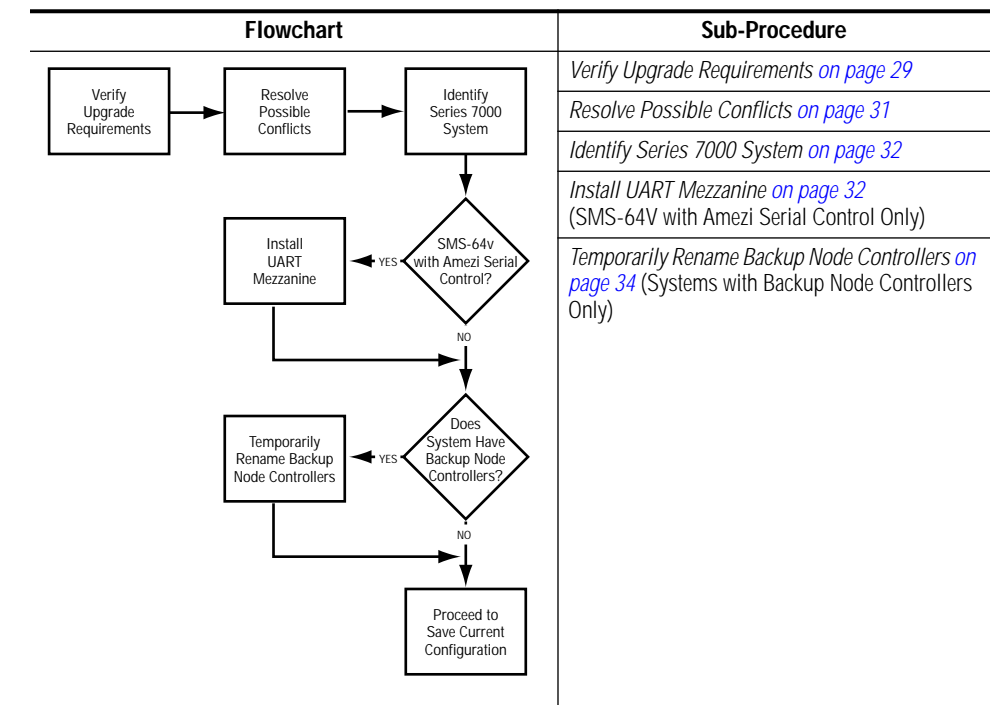

Table 5. Prepare for Upgrade Flowchart and Sub-Procedures

## Verify Upgrade Requirements

Upgrade requirements are dependent upon whether the PC is being upgraded to Windows95 or WindowsNT. Also, the requirements will be effected by whether the original PC running Windows 3.1 with PC-NFS will be upgraded to the new operating system or will a different PC with either Windows95 or WindowsNT be used. Recommended requirements for a Version 7.0 software upgrade for systems that currently run Version 6.x Software are:

- A PC running Windows 3.1, and PC NFS 5.0 (or higher) configured to support a Serial (SLIP) or Ethernet connection to the Series 7000 MCPU CFG/CTL or Ethernet port and loaded with the 6.x Configuration Editor
- -02 version Control Frame (092844-02) with Ethernet power modification, or a SMS-DV64X64 with MCPU, or a SMS-64V Compact System with Controller that is configured and operational
- For SMS-64V Compact systems the required UART Mezzanines
- For systems that contain the NC Expansion option, the 062938-01 version Node Controller Expansion Boards (062938-00 modules do *not* work)
- A dumb terminal (or equivalent) connected to the Series 7000 MCPU CTL port to be used as the system terminal
- Series 7000 Installation Manual (TP3387-06 or later)
- Series 7000 Configuration Manual (TP3561-01 or later)
- Series 7000 Release Notes (071-0301-01)
- Series 7000 CD-ROM Version 7.0 (063-4000-01)
- Cables and connectors needed to connect the PC and dumb terminal to the Series 7000 (the cable requirement for the SMS-64V Compact system has changed, see *Compact Frame Pin-Outs on page 5*, verify that the correct cable is available)
- For Upgrade to Windows95: System software needed to run Windows95 IBM-PC Model 486DX (Recommend Pentium)
   66MHz or faster processor
   16MB of RAM (minimum)
   250 MB or larger harddrive space
   3.5inch 1.44MB diskette drive
   CD-ROM or DVD-ROM drive (prefer fast)
   VGA or higher-resolution monitor
   FTPD utility (provided on SMS 7000 CD-ROM)
   Ethernet Interface Module or Serial Port to use SLIP with a compact frame SMS-64V

 For Upgrade to WindowsNT: System software needed to run WindowsNT Administrative authority to install software IBM-PC Pentium or faster 16-32MB of RAM 250 MB or larger harddrive space 3.5inch 1.44MB diskette drive CD-ROM or DVD-ROM drive (prefer fast) VGA or higher-resolution monitor FTPD utility (provided on SMS 7000 CD-ROM) Ethernet Interface Module or Serial Port to use SLIP with a compact frame SMS-64V

## **Resolve Possible Conflicts**

In an effort to simplify the installation, defaults have been assigned and it is strongly recommended not to deviate from these defaults. The Series 7000 Signal Management System is designed to operate on a point-to-point (closed) network with dedicated hardware components including the PC and dumb terminals.

**CAUTION** Deviating from the assigned defaults or trying to use a PC on an open network to operate the Series 7000 can cause possible IP address and/or system conflicts leading to system failures. All procedures required for software installation must be completed in their entirety. Incomplete installation can cause system conflicts and failures.

Deviations from the recommended upgrade installation should be identified and resolved before starting to install new software.

This software upgrade requires a PC using operating system Windows 3.1 with PC-NFS loaded with the Series 7000 Configuration Editor Graphical User Interface (GUI) to complete the first two major procedures; *Prepare for Upgrade* and *Save Current Configuration*. To complete the upgrade a PC is needed that is using either Windows95 or WindowsNT. It is recommended that a different PC be used to complete the upgrade rather than attempt to upgrade the original PC, especially if downtime is a critical factor. Starting with *Prepare for Upgrade* until *Complete Upgrade* all backup Node Controllers will be disabled and all SMS-64V matrices that communicate using the Amezi Mezzanine will be unavailable. PC operating system upgrades can be time consuming. The recommendation is to have a PC (other than the original PC) prepared with either Windows95 or WindowsNT ready to replace the original PC at the major procedure *Upgrade PC*.

#### **Identify Series 7000 System**

Identifying the Series 7000 system involved in the upgrade answers two questions; if the system is a SMS-64V Compact system then it needs to have an UART Mezzanine installed and/or if the system has backup Node Controllers the backup Node Controllers need to be temporarily renamed.

#### Install UART Mezzanine

This is to be used when upgrading SMS-64V Systems with Amezi Serial Control only.

Some Compact System (SMS-64V) configurations may use a Controller Module with an Amezi card in the #2 mezzanine position running Native Protocol. These systems do not have the capability to run a system terminal.

To install new MCPU Application Software on these systems, the Amezi mezzanine must be temporarily replaced with a UART mezzanine to run the system terminal. The MCPU module is configured with a UART mezzanine in the lower mezzanine position and an Amezi mezzanine in the upper mezzanine position.

**CAUTION** SMS-64V Compact systems use an Amezi Mezzanine to communicate with specified matrices. During an upgrade procedure any matrix that is connected to the SMS-64V using the Amezi Mezzanine will not be available to the system (creating a downtime situation for that matrix).

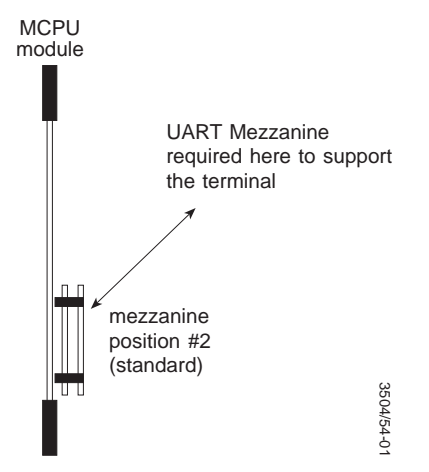

Figure 19. Amezi Mezzanine Location

To Change the Amezi to a UART Mezzanine:

 Use ping to verify that the network interface works properly.
 On the PC, at the pc dos prompt, Enter the following commands: For MCPU #1
C:\> ping sms7000 For MCPU #2

C:\> ping sms7000b

The system should respond as follows:

C:\> sms7000 (192.0.2.2) is alive

If not, refer to the *Series 7000 Configuration Manual*, and verify the proper installation of PC NFS and SLIP Network Interface.

2. Telnet into the System Diagnostic Interface.

Enter the following command:

For MCPU #1

C:> telnet sms7000

For MCPU #2

C:\> telnet sms7000b

- 3. Press RETURN to see the SMS7000> System Diagnostic prompt.
- 4. Enter the following commands at the System Diagnostic prompt:

SMS7000> del "slip.ini" SMS7000> del "console.ini"

5. Verify the above files have been deleted by examining a directory listing of the FLASH file system.

Enter the dir command:

SMS7000> dir

The files just deleted should *not* exist in the FLASH file system directory.

Exit the Telnet program by typing logout

SMS7000> logout

6. Remove the MCPU(s) from the frame.

Remove the top Amezi mezzanine and replace it with a UART mezzanine board. Re-insert the MCPU(s). Both mezzanines must now be UART mezzanines.

7. Connect a dumb terminal or equivalent to the system CTL port, and verify that the System Diagnostic Interface (SMS7000> prompt) is now running on the CTL port of the Compact 64V. (Native Protocol is no longer running.) Table 6 shows the communications parameters.

Table 6. Communications Parameters

| RS232 | 9600 baud | 8 data bits | Parity = None | 1 stop bit. |
|-------|-----------|-------------|---------------|-------------|

## **Temporarily Rename Backup Node Controllers**

When connected to a router and on-line the GUI will poll the system to collect information on what devices are present. All active Node Controllers including both Primary and Backup Node Controllers will appear in the Active Node Controllers Actions window.

Configured Node Controllers are linked to the proper Active Node Controller by the names assigned to the Active Node Controller and the Configured Node Controller. These names must be identical.

Primary and Backup Node Controllers use identically configured templates. The Primary Node Controller usually has a name such as NCVid1 and the Backup Node Controller would be named NCVid2.

The Active Node Controllers Actions window allows you to identify and rename Active Node Controllers.

All Backup Node Controllers must be renamed prior to a software installation. This will disable the Backup Node Controllers and they will be unable to change crosspoint and system operation. Use *To Rename Back-Up Node Controllers: on page 35* to rename all the Backup Node Controllers in the system.

The recommendation is to rename the Backup Node Controller using a simple and easy to restore method; such as in the example above changing the Backup Node Controller to ncvid2 from NCVid2. After the software installation is complete it will be easy to locate the Backup Node Controller and rename it properly to NCVid2.

**CAUTION** Backup Node Controllers that are not renamed prior to a software installation can become Primary causing incorrect crosspoint operation and possible total system failure.

To Rename Back-Up Node Controllers:

Use the version 6.x Configuration Editor (GUI) on your Windows PC (running Windows 3.1) to connect to the Series 7000 system.

1. Under the ONLINE menu select ACTIVE NODE CONTROLLERS to access the Active Node Ctrlr Actions window.

| OnLine Configu         | uration <u>S</u>                      |
|------------------------|---------------------------------------|
| <u>C</u> ontrol        | →                                     |
| <u>S</u> tatus         | ▶                                     |
| <u>A</u> ssignments    |                                       |
| Disco <u>n</u> nect    |                                       |
| Active Node Con        | htrollers                             |
| Control <u>P</u> anels | Activo Nodo Otdr. Actione             |
| Maintenance            | Active Node Cirir - Actions           |
|                        |                                       |
|                        | Name(s):                              |
|                        |                                       |
|                        | NCYid1                                |
|                        | NCVid2                                |
|                        | NCAud1                                |
|                        | NCAud2                                |
|                        | Go to Cfgd. NC Actions                |
|                        |                                       |
|                        | Rename                                |
|                        |                                       |
|                        | 🔤 📥 Rename - Active Node Ctrlr NCVid2 |
|                        |                                       |
|                        |                                       |
|                        | Name: nevid2                          |
|                        | 3 exist: limit is 64                  |
|                        |                                       |
|                        |                                       |
|                        | UK                                    |
|                        |                                       |

Figure 20. Active Node Controller Actions Window

A list of all Active node controllers in the system will appear in a popup window list.

- 2. Highlight the name of a Backup Node Controller in the List.
- 3. Click on RENAME.
- 4. Enter new name in box.
- 5. Click OK.
- 6. Repeat until all Backup Node Controllers are renamed.
- 7. Click on CLOSE.

ΪΪΪĞV

## Save Current Configuration

Use the version 6.x Configuration Editor (GUI) on your Windows PC (running Windows 3.1) to save the configuration. It is recommended that existing configurations not be modified or any new components added to a system during a software upgrade.

## To Save the Current Configuration File:

- 1. Open Windows.
- 2. Double-click on the SMS 7000 icon to access the Connect to Router window.

| ₩₽. |            |                   |                             |
|-----|------------|-------------------|-----------------------------|
| GUI | <b>—</b>   | Connect to Router |                             |
|     | Primary:   | SMS7000           | Transfer Configuration      |
|     | Secondary: | SMS7000b          | Get Configuration From MCPU |
|     | Retries:   | 0                 | Send Configuration To MCPU  |
|     | OK         | Cancel            | Cancel                      |
| _   |            |                   |                             |

Figure 21. GUI Icon, Connect to Router, and Transfer Configuration Windows

3. Click on OK to cause your PC to connect to the router and establish communications with the MCPU. The Transfer Configuration window will appear.

Clicking on CANCEL will return to the Off-line configuration building or editing mode.

- 4. Click on GET CONFIGURATION FROM MCPU to transfer the configuration to the GUI PC.
- 5. Select DISCONNECT under the ONLINE menu, to go Off-line.

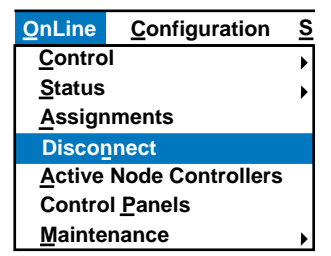

Figure 22. Disconnect Menu

6. Select SAVE AS under the FILE menu, to save a copy of the current configuration to the GUI PC hard drive or to other media such as a floppy diskette.

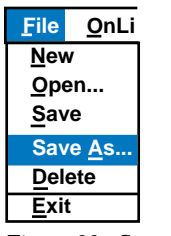

Figure 23. Save As Menu

Proceed to Upgrade PC on page 37.

## **Upgrade PC**

Series 7000 Software version 7.0 runs on either Windows95 or WindowsNT. During *Prepare for Upgrade*, a decision was made as to whether the original PC would be upgraded (to either Windows95 or WindowsNT) or a new previously prepared PC (with either Windows95 or WindowsNT) would be used. The recommended method is to use a new PC that is already running on one of these operating systems. Upgrading a PC running Windows 3.1 to Windows95 or WindowsNT requires an operating system installation.

**CAUTION** The Series 7000 Signal Management System is designed to operate on a pointto-point (closed) network with dedicated hardware components including the PC and dumb terminals. When trying to use a PC on an open network to operate the Series 7000 possible IP address and system conflicts may occur causing system failures. Table 7 shows the flowchart and sub-procedures for upgrading a PC.

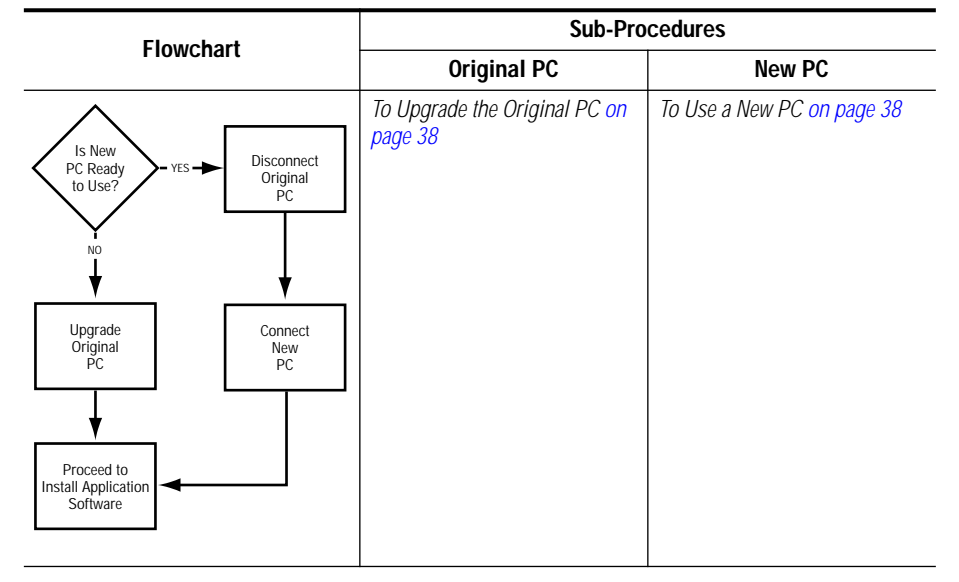

Table 7. Flowchart and Sub-Procedures for Upgrade PC

#### To Upgrade the Original PC

Installation instructions for upgrading a PC from Windows 3.1 to either Windows95 or WindowsNT are provided with the operating system software and associated manuals. Once the PC upgrade is complete proceed to *Install Application Software on page 39*.

**CAUTION** SMS-64V Compact systems require a new cable. See *Compact Frame Pin-Outs* on page 5.

PC-NFS must be removed prior to the installation of the new operating system (Windows95 or WindowsNT). See the PC-NFS documentation for unistall procedures.

#### To Use a New PC

- 1. Remove all cables and connectors that connect the original PC to the Series 7000 system.
- 2. Connect the new PC to the Series 7000 system using the proper cables.
- **CAUTION** SMS-64V Compact systems require a new cable. See *Compact Frame Pin-Outs* on page 5.
  - 3. Proceed to Install Application Software on page 39

# Install Application Software

The target PC was identified as part of the Prepare for Upgrade procedure. The only decision needed to identify which sub-procedures to use to install application software is whether the target PC has a CD-ROM or will the installation need to be done from diskettes.

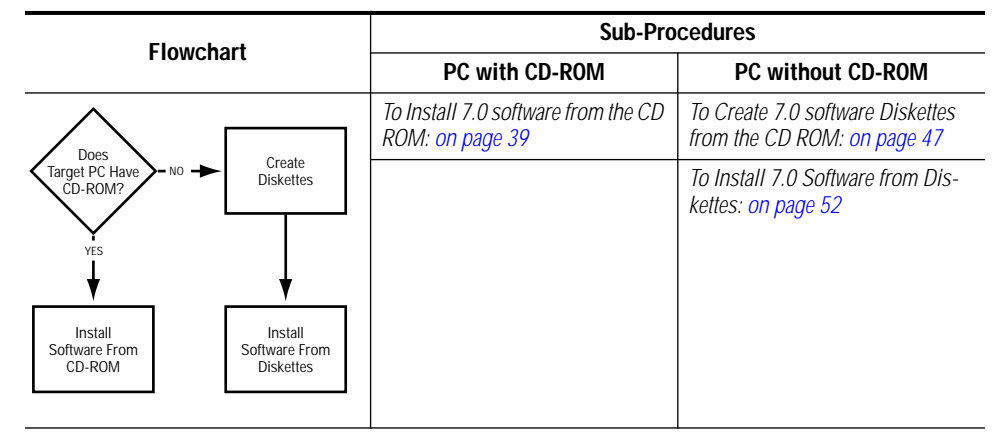

Table 8. Install Application Software Flowchart and Table

The CD ROM contains folders labeled Disks/Disk1, Disks/Disk2, etc. These folders are used to create installation disks for use on PCs that do not have CD ROM readers. To create diskettes, see *To Create 7.0 software Diskettes from the CD ROM: on page 47.* 

**CAUTION** The recommended upgrade procedure is to use a new PC loaded with either Windows95 or WindowsNT. However, if the original PC was upgraded, it is possible that old SMS 7000 directory files will be discovered during the software installation. The software installation process allows for several defaults to be used. Deviation from the provided defaults can cause conflicts and potential system problems. Therefore, if there are SMS 7000 directory files on the PC being upgraded and a name other than the default name is to be used to save the files, rename the directory before starting the software installation.

## To Install 7.0 software from the CD ROM:

 Insert the Series 7000 Software Version 7.0 CD ROM into the computer and it will autostart. If autostart fails then select run from the start menu and type d:\setup.bat (where d is the drive letter of the CD ROM). 2. Click on SOFTWARE in the Main Menu.

| Main Menu |                |                                                                                                    | × |
|-----------|----------------|----------------------------------------------------------------------------------------------------|---|
|           | SMS7000 Instal | lation Selections.<br>Documentation<br>-View Documents<br>-Install Documents<br>-Install Acrobat Reader.<br>Software<br>-Install Version 7.0<br>-Create Installation diskettes.<br>-Install Previous Versions.<br>FTPD<br>-Install FTP Daemon.<br>-Configure FTP Daemon.<br>-Update Hosts File.<br>EXIT Install |   |
|           |                | < <u>B</u> ack <u>N</u> ext > Cancel                                                                                                    |   |

Figure 24. CD ROM Main Menu

3. Select Installation type. Click on NEXT>.

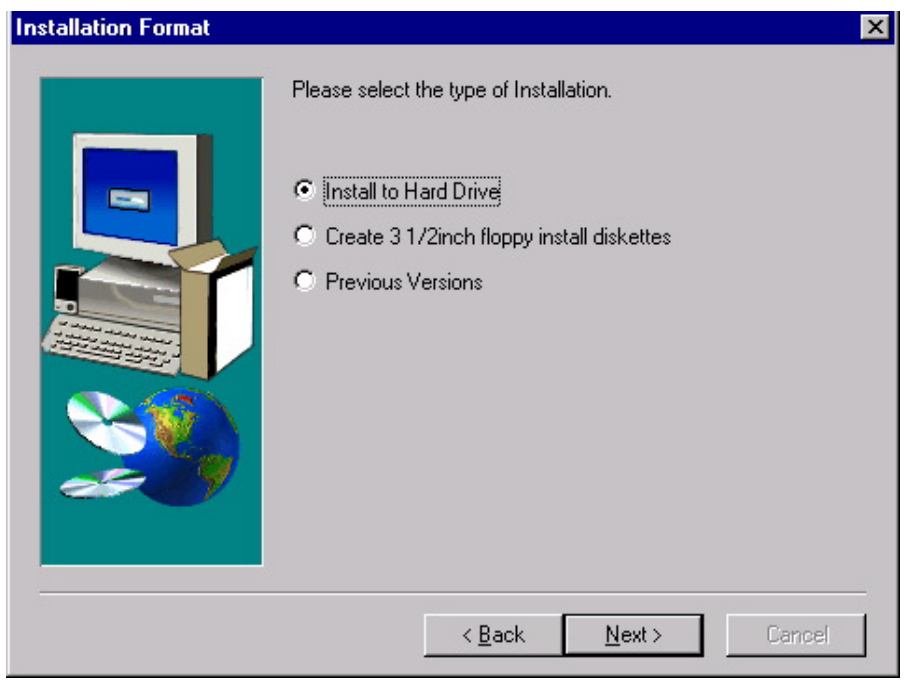

Figure 25. Installation Format Window

4. Read the software installation information.

| Installing SMS7000 Software version 7.0.0 |                                                                                                    |   |
|-------------------------------------------|----------------------------------------------------------------------------------------------------|---|
|                                           | This will install the SMS7000 software onto your PC.                                                                                                    |   |
|                                           | It is strongly recommended that you exit all Windows programs<br>before running this Setup program.                                                                                                    |   |
|                                           | Click Cancel to quit Setup and then close any programs you<br>have running. Click Next to continue with the Setup program.                                                                                 |   |
|                                           | WARNING: This program is protected by copyright law and<br>international treaties.                                                                                                    |   |
| ~~) <b>/</b>                              | Unauthorized reproduction or distribution of this program, or any<br>portion of it, may result in severe civil and criminal penalties, and<br>will be prosecuted to the maximum extent possible under law. | I |
|                                           | ( <u>N</u> ext > Cancel                                                                                                    | - |

Figure 26. Software Installation Information Window

5. Read and accept the Software License Agreement.

| Software License Agreement                                                                                                    | ×    |
|----------------------------------------------------------------------------------------------------|------|
| Please read the following License Agreement. Press the PAGE DOWN key to the rest of the agreement.                                                                                                    | see  |
| GRASS VALLEY PRODUCTS SOFTWARE<br>(A trademark of Tektronix, Inc.)                                                                                                    | -    |
| END USER LICENSE AGREEMENT                                                                                                    |      |
| THE ENCLOSED MATERIALS ARE PROTECTED BY COPYRIGHT LAW AND ARE<br>FURNISHED SUBJECT TO THE TERMS AND CONDITIONS OF THIS AGREEMENT.<br>RETENTION OF THE MATERIALS FOR MORE THAN THIRTY DAYS, OPENING THE<br>SEALED MEDIA PACKAGE, IF ANY, SURROUNDING THE MATERIALS, OR USE OF<br>THE MATERIALS IN ANY MANNER WILL BE CONSIDERED ACCEPTANCE OF THE<br>TERMS OF THIS AGREEMENT. IF THESE TERMS ARE NOT ACCEPTABLE,<br>PROMPTLY RETURN THE UNOPENED MEDIA PACKAGE AND THE<br>ACCOMPANYING MATERIALS TO TEKTRONIX OR AN AUTHORIZED RESELLER |      |
| Do you accept all the terms of the preceding License Agreement? If you choose No, Se<br>will close. To install SMS7000, you must accept this agreement.                                                                                                    | etup |
| < <u>B</u> ack <u>Y</u> es <u>N</u> o                                                                                                    |      |

Figure 27. Software License Agreement Window

6. Read Installation Notes. Click on NEXT>.

This readme.txt file (containing all the installation instructions) can be accessed at any time from the C:\sms7000 directory.

| Installation Notes | ×                                                                                                    |
|--------------------|----------------------------------------------------------------------------------------------------|
| Installation Notes | Readme.txt Title: Readme.txt Version: V7.0 Release Date: Thu Aug 13 12:03:37 PDT 1998 Product Family: Series 7000 Control System PC-GUI System Release: V7.0 Copyright (c) Tektronix, Inc., All Rights Reserved Hardware Requirements:     |
|                    | For Windows 95<br>IBM-PC Model 486DX (Recommend Pentium)<br>66MHz or faster processor<br>16MB of RAM (minimum)<br>3.5inch 1.44MB diskette drive<br>CD-ROM or DVD-ROM drive (prefer fast)<br>✓<br>✓<br>✓<br>✓<br>✓<br>✓<br>✓<br>✓<br>Cancel |

Figure 28. Installation Notes Window

7. Enter Installer Name and Company. Click on NEXT>.

| <b>Registration Information</b> |                                                                                                    | × |
|---------------------------------|----------------------------------------------------------------------------------------------------|---|
|                                 | Please type in the name of the person installing this software and the company the installer works for.         Name:       John Doe         Company:       XYZ Broadcasting, Inc. |   |
|                                 | < <u>B</u> ack <u>N</u> ext > Cance                                                                                                    |   |

Figure 29. Registration Window

8. Click on NEXT>.

This window will only appear if the installation process detects previous SMS 7000 version software. To name a previous SMS 7000 directory something other than the default, select CANCEL to exit the installation. then rename the SMS 7000 directory and restart the installation procedure from the beginning

| Creating a directory to sa | ave previous version.                                                                                                    | < |
|----------------------------|----------------------------------------------------------------------------------------------------|---|
|                            | Previous versions of SMS7000 will be saved to the following<br>location. If you prefer another destination please type it in or select<br>Browse to find a new destination directory. |   |
| æ 9                        | Destination Folder                                                                                                    |   |
|                            | C:\sms7000_old Browse                                                                                                    |   |
|                            | < <u>B</u> ack <u>Next</u> Cancel                                                                                                    |   |

Figure 30. Creating a Directory to Save Previous Version Window

9. Select components to install. Click on NEXT>.

The recommendation is to install everything.

| Installation Format | ×                                                                                                    |
|---------------------|----------------------------------------------------------------------------------------------------|
|                     | <ul> <li>Select which components you want installed. These components will be installed to C:\sms7000.</li> <li>Cull Configuration Editor</li> <li>Visual Status Display (VSD)</li> <li>Configuration_Printing Tool</li> <li>Series 7000 Software</li> </ul> |
|                     | < Back Next > Cancel                                                                                                    |

Figure 31. Installation Format Components Window

10. Read information. Click on NEXT>.

The information will be specific to the attempted installation. If there is not enough memory available, the NEXT> button will return the screen to the main menu. Memory adjustment can be made by deleting files from the hard drive or electing to do a smaller install. The recommendation is to free up enough memory by deleting files to allow for a complete installation.

| Start Copying Files |                                                                                                    | х |
|---------------------|----------------------------------------------------------------------------------------------------|---|
|                     | Setup has enough information to start copying files.<br>Please review the information below before proceeding.<br>If you you would like to change your choice of components,click<br>Back.                                                                                                    |   |
|                     | GUI Component will be installed to C:\sms7000<br>VSD Component will be installed to C:\sms7000<br>Print Config Component will be installed to C:\sms7000<br>Series 7000 MCPU files will be installed to C:\sms7000<br>There is 96436 KB's of available free space on drive C: .<br>This Installation will only require 5409 KB's of free space.<br>Press Next to continue.<br>After installing this software you will be asked if<br>you are using a 'Seriel Port Connection' or an |   |
|                     | < <u>B</u> ack <u>Next</u> > Cancel                                                                                                    |   |

Figure 32. Start copying Files Window

Status windows will show the installation progress.

| mtrxboot.bin |
|--------------|
| 36 %         |

Figure 33. Status Windows

11. Click on NEXT>. SMS 7000 Installation window will appear when file transfer is complete. Error messages with instructions will be displayed in the Installation Information box.

| SMS7000 Installation |                                                      | ×          |
|----------------------|------------------------------------------------------|------------|
| SMS7000 Installation | Installation Information<br>File Transfer successful | Ă          |
|                      |                                                      | ►<br>Canad |
|                      | < Back Next>                                         | Cancel     |

Figure 34. SMS 7000 Installation window

12. Select ETHERNET CONNECTION or SERIAL PORT CONNECTION (SLIP). Click on NEXT>.

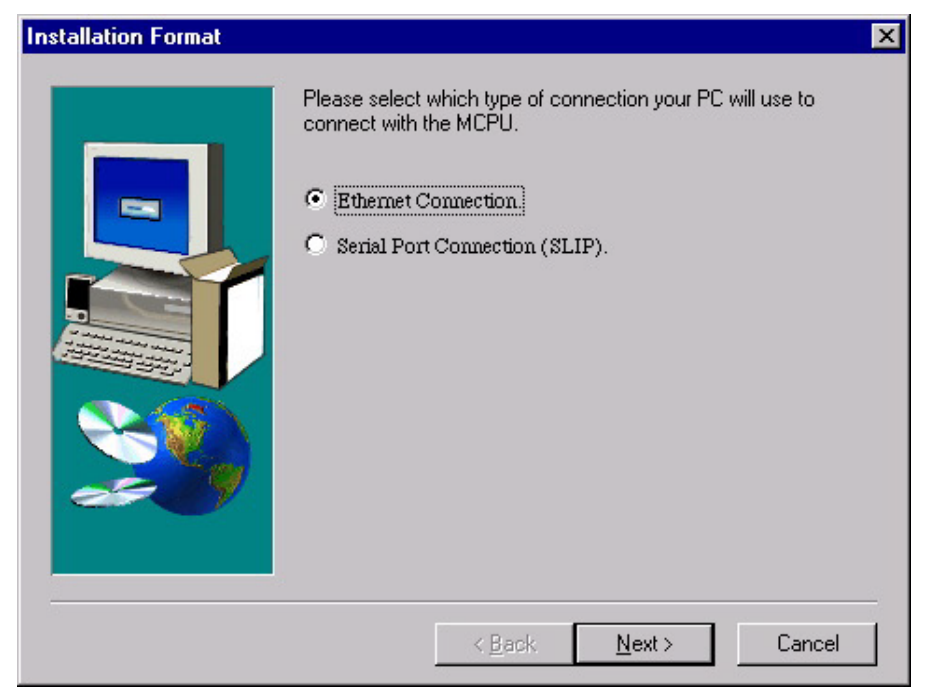

Figure 35. Installation Format Connection Window

13. Click on OK to return to the Main Menu.

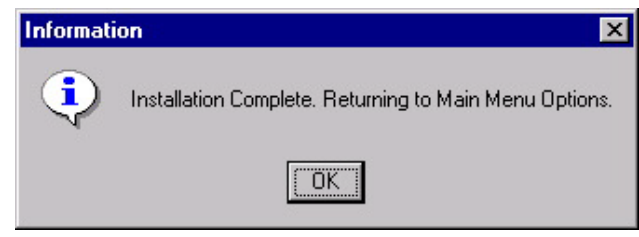

Figure 36. Information Window

Proceed to Install and Configure FTP Daemon on page 58.

## To Create 7.0 software Diskettes from the CD ROM:

- Insert the Series 7000 Software Version 7.0 CD ROM into the computer and it will autostart. If autostart fails then select run from the start menu and type d:\setup.bat (where d is the drive letter of the CD ROM).
- 2. Select SOFTWARE.

| Main Menu |                  |                                                                                                    | ×      |
|-----------|------------------|----------------------------------------------------------------------------------------------------|--------|
|           | SMS7000 Installa | tion Selections.<br>Documentation<br>-View Documents<br>-Install Documents<br>-Install Acrobat Reader.<br>Software<br>-Install Version 7.0.0<br>-Create Installation diskettes.<br>-Install Previous Versions.<br>FTPD<br>-Install FTP Daemon.<br>-Configure FTP Daemon.<br>-Update Hosts File.<br>EXIT Install |        |
|           |                  | < <u>B</u> ack <u>N</u> ext >                                                                                                    | Cancel |

Figure 37. CD-ROM Main Menu

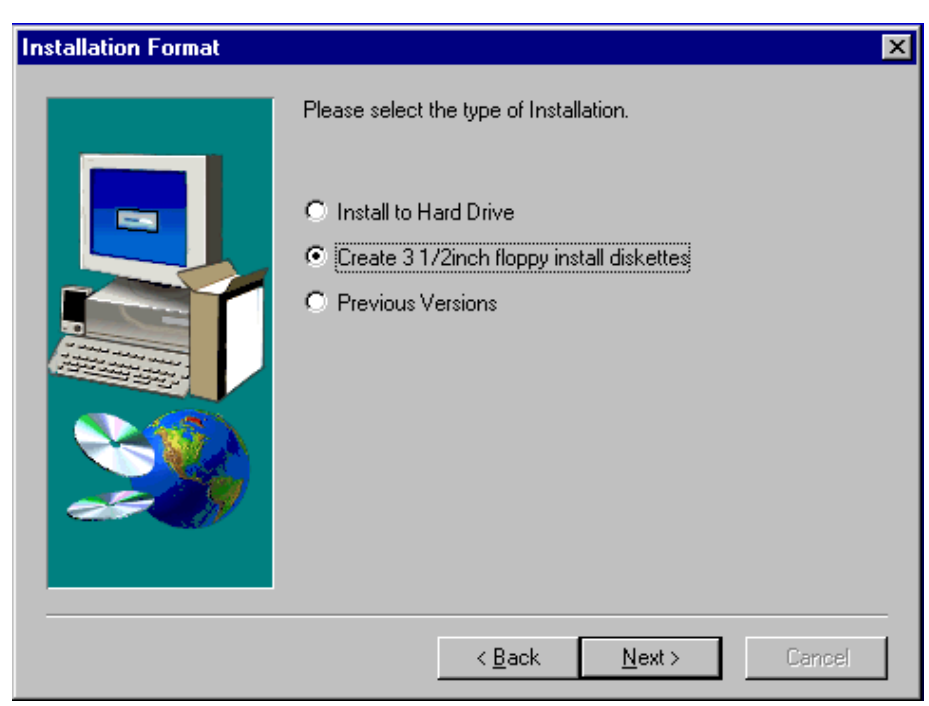

3. Select CREATE 3 1/2INCH FLOPPY INSTALL DISKETTES, Click on NEXT>.

Figure 38. Select Installation Window

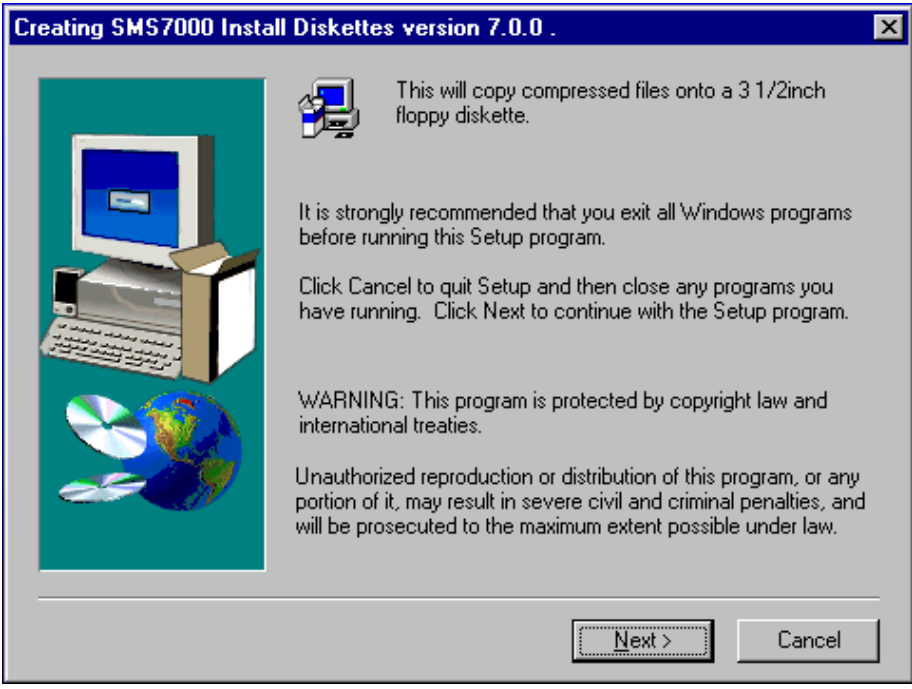

Figure 39. Information Window

5. Read license information. Click on YES>.

| Software License Agreement                                                                                                    | × |
|----------------------------------------------------------------------------------------------------|---|
| Please read the following License Agreement. Press the PAGE DOWN key to see the rest of the agreement.                                                                                                    |   |
| GRASS VALLEY PRODUCTS SOFTWARE (A trademark of Tektronix, Inc.)                                                                                                    |   |
| END USER LICENSE AGREEMENT                                                                                                    |   |
| THE ENCLOSED MATERIALS ARE PROTECTED BY COPYRIGHT LAW AND ARE<br>FURNISHED SUBJECT TO THE TERMS AND CONDITIONS OF THIS AGREEMENT.<br>RETENTION OF THE MATERIALS FOR MORE THAN THIRTY DAYS, OPENING THE<br>SEALED MEDIA PACKAGE, IF ANY, SURROUNDING THE MATERIALS, OR USE OF<br>THE MATERIALS IN ANY MANNER WILL BE CONSIDERED ACCEPTANCE OF THE<br>TERMS OF THIS AGREEMENT. IF THESE TERMS ARE NOT ACCEPTABLE,<br>PROMPTLY RETURN THE UNOPENED MEDIA PACKAGE AND THE<br>ACCOMPANYING MATERIALS TO TEKTRONIX OR AN AUTHORIZED RESELLER |   |
| Do you accept all the terms of the preceding License Agreement? If you choose No, Setup<br>will close. To install SMS7000, you must accept this agreement.                                                                                                    |   |
| < <u>B</u> ack <u>Y</u> es <u>N</u> o                                                                                                    |   |

Figure 40. Software License Agreement Window

| Installation Notes |                                                                                                    | × |
|--------------------|----------------------------------------------------------------------------------------------------|---|
| Installation Notes | Readme.txt         Title:       Readme.txt         Version:       V7.0.0         Release Date:       Tue Aug 25 14:56:06 PDT 1998         Product Family:       Series 7000 Control System PC-GUI         System Release:       V7.0.0         Copyright (c) Tektronix, Inc., All Rights Reserved         Hardware Requirements:         For Windows 95         IBM-PC Model 486DX (Recommend Pentium)         66MHz or faster processor         16MB of RAM (minimum)         3.5inch 1.44MB diskette drive         CD-ROM or DVD-ROM drive (prefer fast) |   |
|                    | < <u>B</u> ack <u>Next</u> > Cancel                                                                                                    |   |

Figure 41. Readme.txt Window

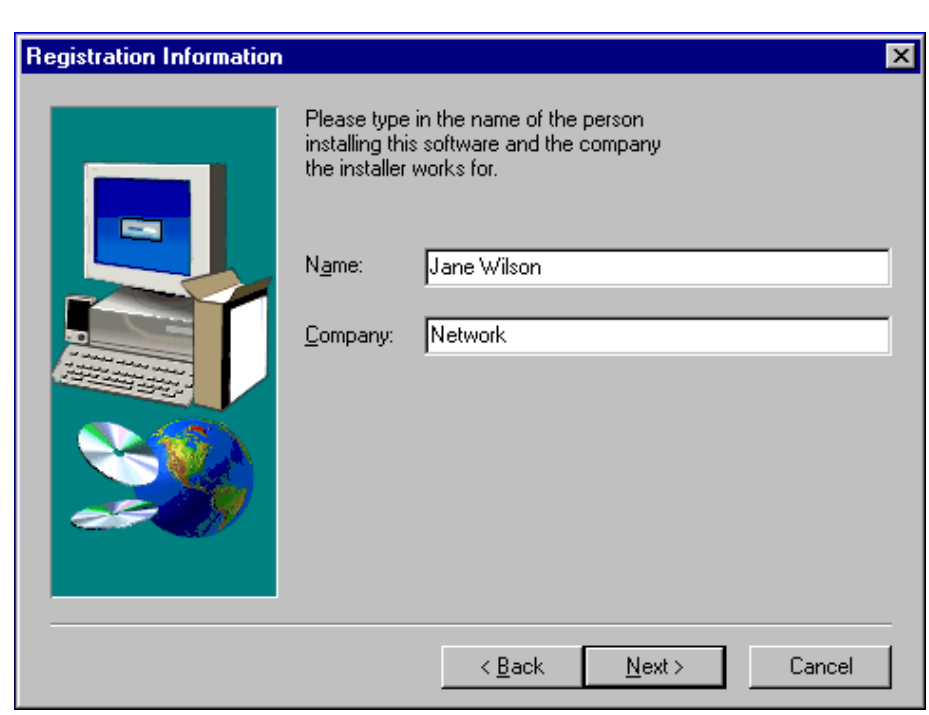

7. Enter installer name and company. Click on NEXT>.

Figure 42. Registration Information Window

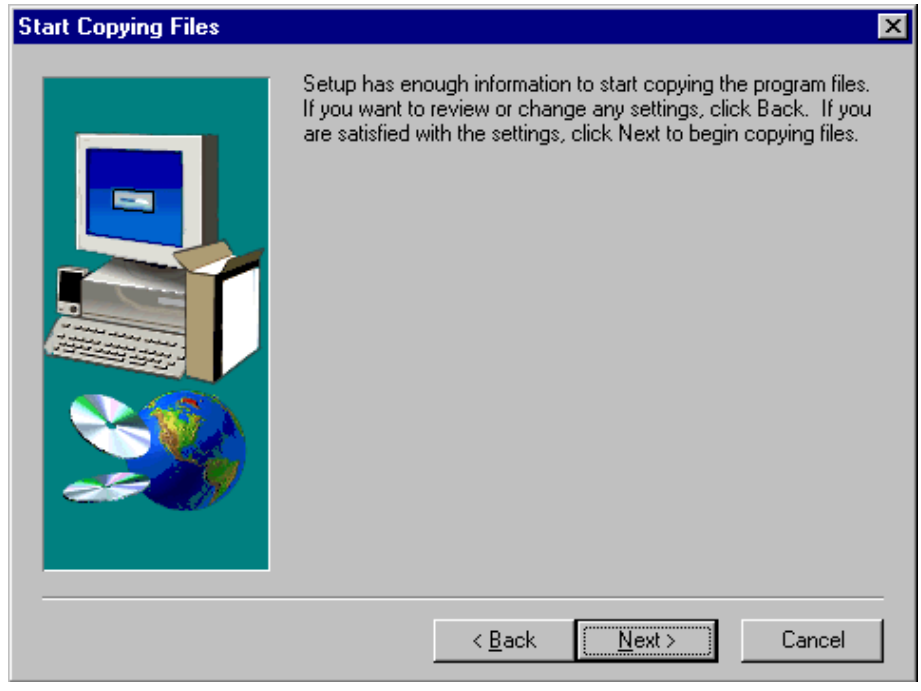

Figure 43. Copying Information Window

9. Insert blank diskette into A:\ drive.

The following dialog and status boxes will appear. Remove diskette and insert new blank diskette as directed.

| Information                   |                                                                                                    |
|-------------------------------|----------------------------------------------------------------------------------------------------|
| Please label and Insert firs  | st blank disk into A:\ drive.                                                                                                    |
|                               | Choose Folder                                                                                                    |
|                               | Path:<br>A:N                                                                                                    |
|                               | Directories:                                                                                                    |
|                               | data1.cab                                                                                                    |
|                               | 6 %                                                                                                    |
|                               | Cancel                                                                                                    |
| Information  Please label and | I Insert second blank disk into A:\ drive.                                                                                                    |
| 4                             | OK     Information       Image: OK     Image: OK       Image: OK     Image: OK       Image: OK <t< th=""></t<> |
|                               | Information       Installation Complete.                                                                                                    |
|                               |                                                                                                    |

Figure 44. Installation Dialog Boxes

10. Click on FINISH.

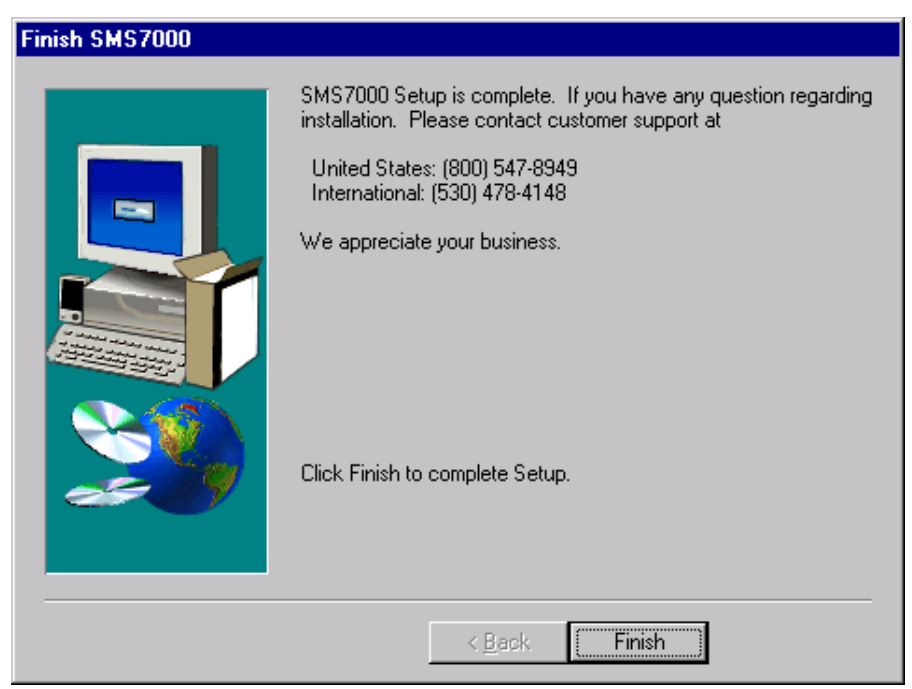

Figure 45. Diskette Setup Complete Window

Proceed to To Install 7.0 Software from Diskettes: on page 52.

To Install 7.0 Software from Diskettes:

 Insert the Series 7000 Software Version 7.0 Diskette 1 into the PC's floppy drive. Select RUN from the Windows start menu and type a:\setup.

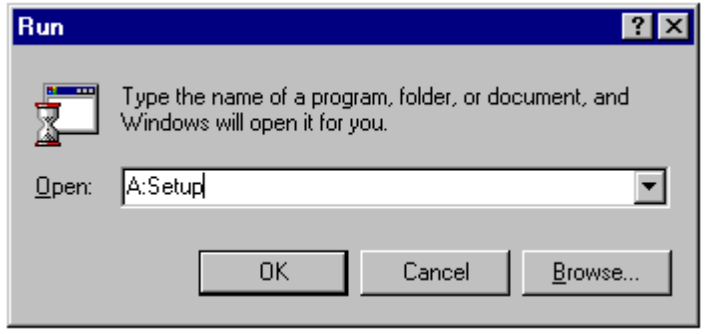

Figure 46. CD-ROM Main Menu

2. Select SOFTWARE.

| Main Menu |                 |                                                                                                    | ×      |
|-----------|-----------------|----------------------------------------------------------------------------------------------------|--------|
|           | SMS7000 Install | ation Selections.<br>Software<br>-Copy Version 7.0.0<br>-Copy FTPD to PC.<br>FTPD<br>-Install FTPD from PC.<br>-Configure FTP Daemon.<br>-Update Hosts File.<br>EXIT Install |        |
|           |                 | < <u>B</u> ack. <u>N</u> ext >                                                                                                    | Cancel |

Figure 47. Diskette Main Menu

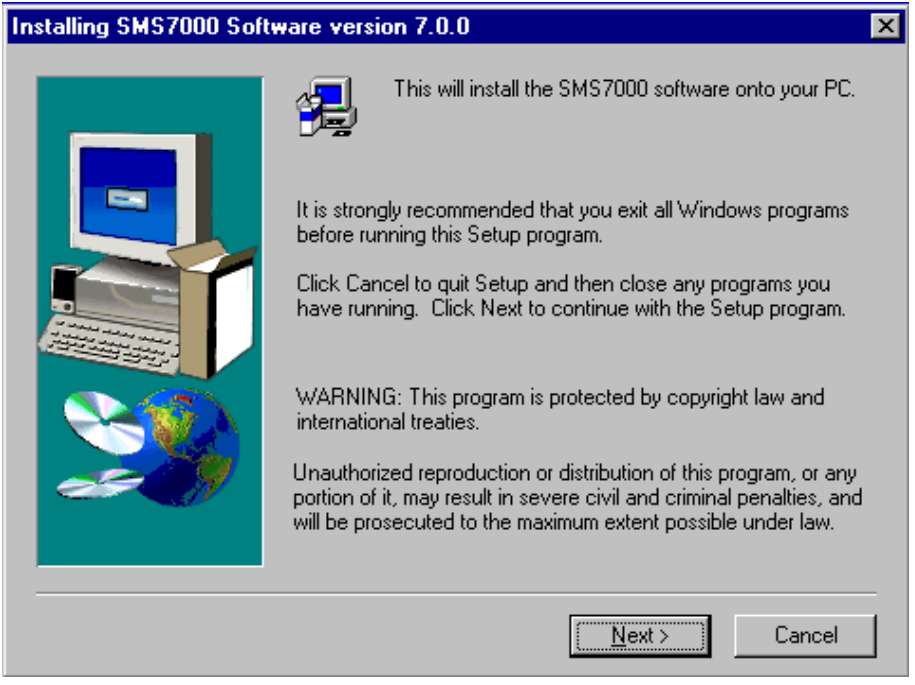

Figure 48. Information Window

4. Read Software License Agreement. Click on YES.

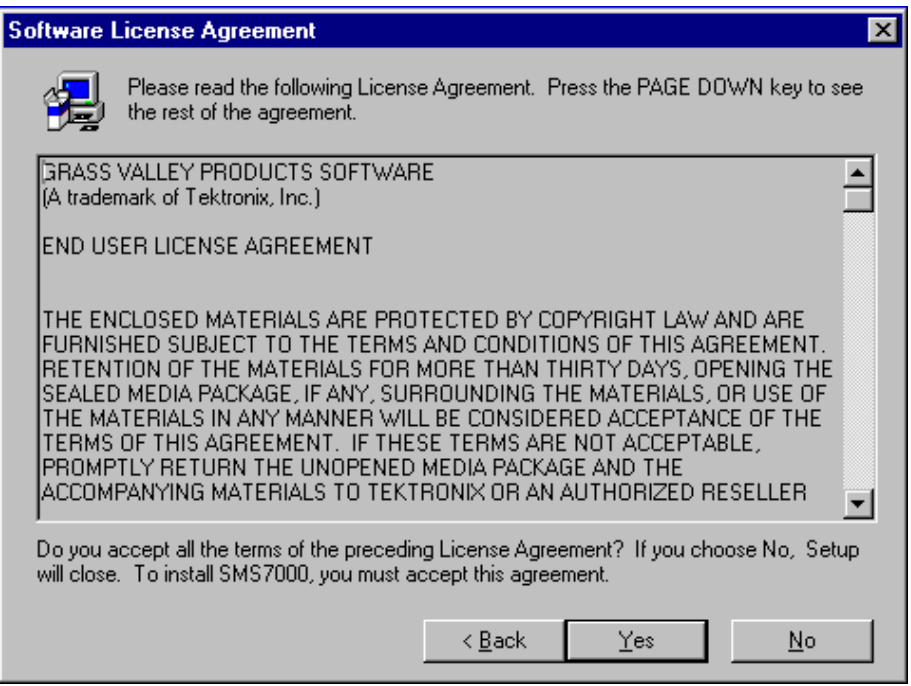

Figure 49. Software License Agreement Window

| Information | ×                                                                                                    |
|-------------|----------------------------------------------------------------------------------------------------|
|             | Text Title: Readme.txt Version: V7.0.0 Release Date: Tue Aug 25 14:56:06 PDT 1998 Product Family: Series 7000 Control System PC-GUI System Release: V7.0.0 Copyright (c) Tektronix, Inc., All Rights Reserved Hardware Requirements: For Windows 95 IBM-PC Model 486DX (Recommend Pentium) 66MHz or faster processor 16MB of RAM (minimum) 3.5inch 1.44MB diskette drive CD-ROM or DVD-ROM drive (prefer fast) |
|             | < <u>B</u> ack <u>Next</u> > Cancel                                                                                                    |

Figure 50. Information Window

6. Enter installer name and company. Click on NEXT>.

| <b>Registration Information</b> |                                                                                           |                                                                                   |                  | ×      |
|---------------------------------|-------------------------------------------------------------------------------------------|-----------------------------------------------------------------------------------|------------------|--------|
|                                 | Please type i<br>installing this<br>the installer v<br>N <u>a</u> me:<br><u>C</u> ompany: | n the name of the p<br>software and the c<br>vorks for.<br>Jane Wilson<br>Network | person<br>ompany |        |
|                                 |                                                                                           | < <u>B</u> ack                                                                    | <u>N</u> ext >   | Cancel |

Figure 51. Registration Information Window

7. Select components to install. Click on NEXT>.

The recommendation is to install everything.

| Select Components      |                                                                                             | ×       |  |
|------------------------|---------------------------------------------------------------------------------------------|---------|--|
|                        | Select the components you want to install, clear the components you do not want to install. |         |  |
|                        | SMS7000 GUI                                                                                 | 747 K   |  |
|                        | ✓ Visual Status Display (VSD)                                                               | 374 K   |  |
|                        | SMS7000 Print Configuration                                                                 | 538 K   |  |
|                        | SMS7000 MCPU                                                                                | 3701 K  |  |
| Canada and and a state | ✓ FTP Daemon                                                                                | 603 K   |  |
|                        | Description<br>This component includes the GUI executable<br>as well as the dll files.      | Change  |  |
|                        | Space Required:                                                                             | 5965 K  |  |
|                        | Space Available:                                                                            | 17348 K |  |
|                        | < <u>B</u> ack <u>N</u> ext >                                                               | Cancel  |  |

Figure 52. Installation Format Components Window

8. Read information. Click on NEXT>.

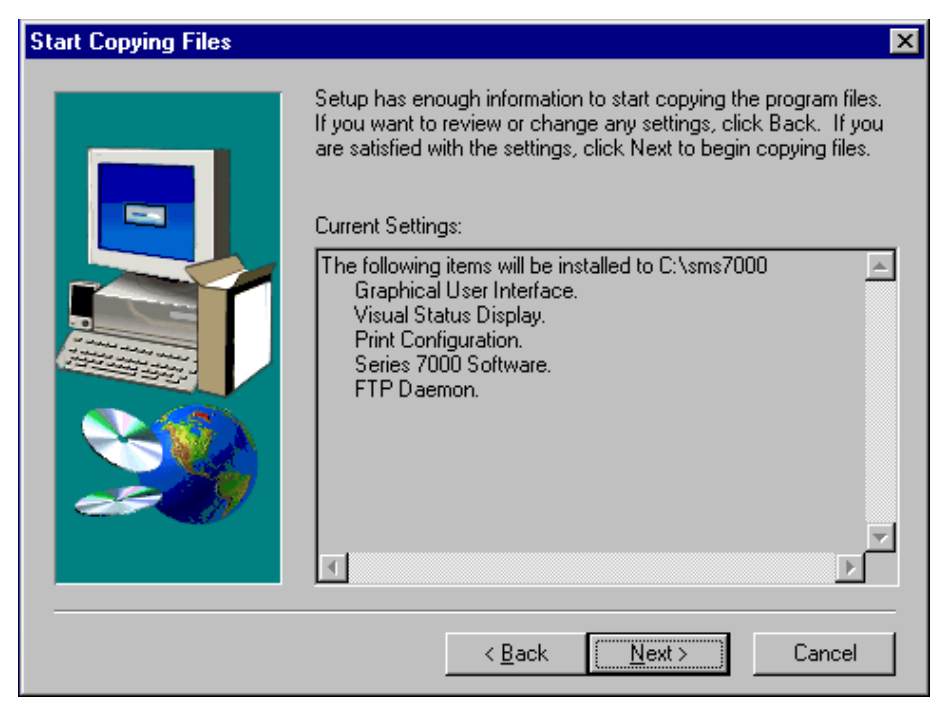

Figure 53. Copying Information Window

The following boxes will appear. Remove diskettes and insert diskettes as directed.

| Copying GUI program files<br>c:\sms7000\sms7000.exe<br>3 %<br>Cancel                                                                                                    |
|----------------------------------------------------------------------------------------------------|
| Setup Needs The Next Disk       Image: Comparison of the Next Disk         Please insert the next disk, Disk 2. If the files on this disk can be found in another location, for example, in another drive, enter its full path or click the Browse button to select |
| Setup Needs The Next Disk                                                                                                    |
| Pat<br>Please insert the next disk, Disk 3. If the files on this disk<br>can be found in another location, for example, in another<br>drive, enter its full path or click the Browse button to select<br>its path.                                                  |
| Path:                                                                                                    |
|                                                                                                    |
| OK Cancel                                                                                                    |

Figure 54. Installation Dialog Boxes

9. Select connection type. Click on NEXT>.

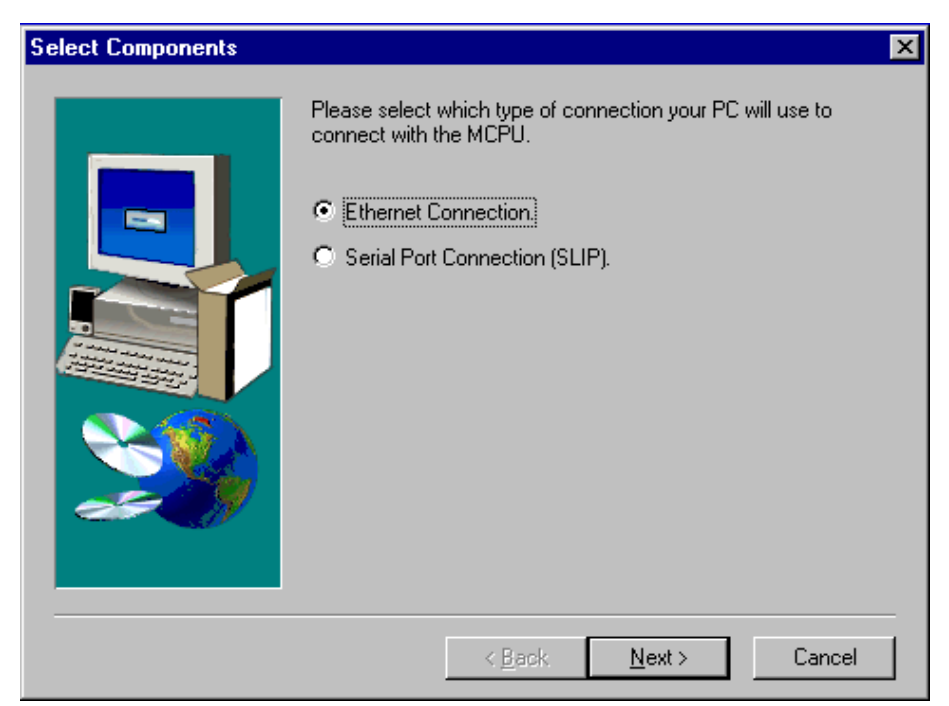

Figure 55. Select Components Window

#### 10. Select OK.

| Informati | on 🗵                            |
|-----------|---------------------------------|
| •         | Returning to Main Menu Options. |
|           | 0K                              |

Figure 56. Information Window

Proceed to Install and Configure FTP Daemon on page 58

# Install and Configure FTP Daemon

Installation and configuration of the FTP Daemon is required to establish a connection between the PC and the Series 7000 system. At the completion of the *Install Application Software* procedure the Series 7000 Setup window returned to the Main menu screen. It is now necessary to install and configure the FTP Daemon Utility. There is no difference between installing and configuring the FTP Daemon from the CD-ROM or from diskettes except the appearance of the Main menu.

The installation and configuration of the FTP Daemon requires the use of assigned defaults. Follow the procedure exactly.

**CAUTION** All procedures required for software installation must be completed in their entirety. Deviating from the assigned defaults or incomplete installation can cause system conflicts and failures.

# To Install and Configure FTP Daemon on the PC: 1. Click on FTPD.

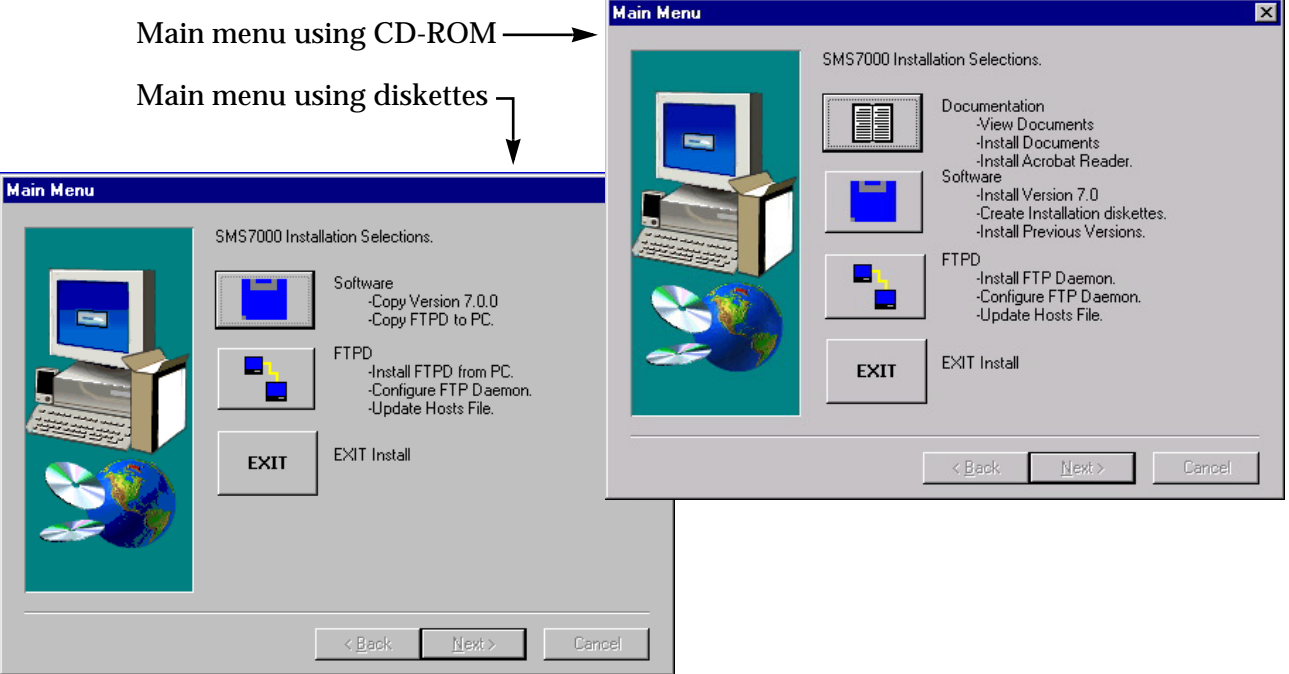

Figure 57. Main Menu

2. Select INSTALL FTP DAEMON TO PC. Click on NEXT.

| FTPD Options |                                                                                                    | x |
|--------------|----------------------------------------------------------------------------------------------------|---|
|              | <ul> <li>Please select an option.</li> <li>Install FTP Daemon to PC.</li> <li>Configure FTP Daemon.</li> <li>Auto update HOSTS file.</li> </ul> |   |
|              | < <u>B</u> ack <u>N</u> ext > Cancel                                                                                                    |   |

Figure 58. Install FTP Daemon

3. Read Installation Notes. Click on NEXT>.

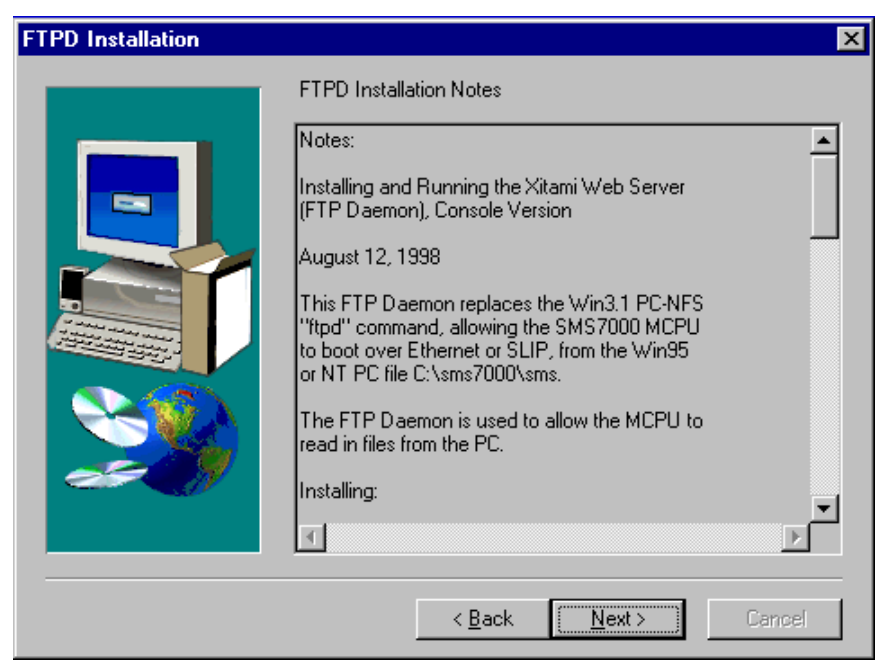

Figure 59. FTP Daemon Notes

4. Read Welcome Notes. Click on NEXT>.

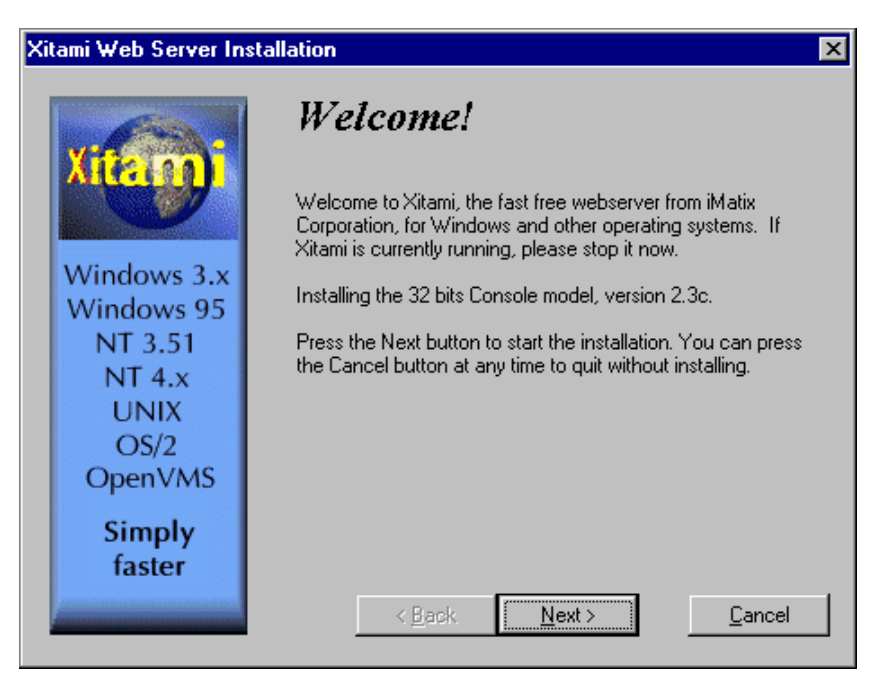

Figure 60. FTP Daemon Welcome Notes

5. Read Xitami Installation Notes. Click on NEXT>.

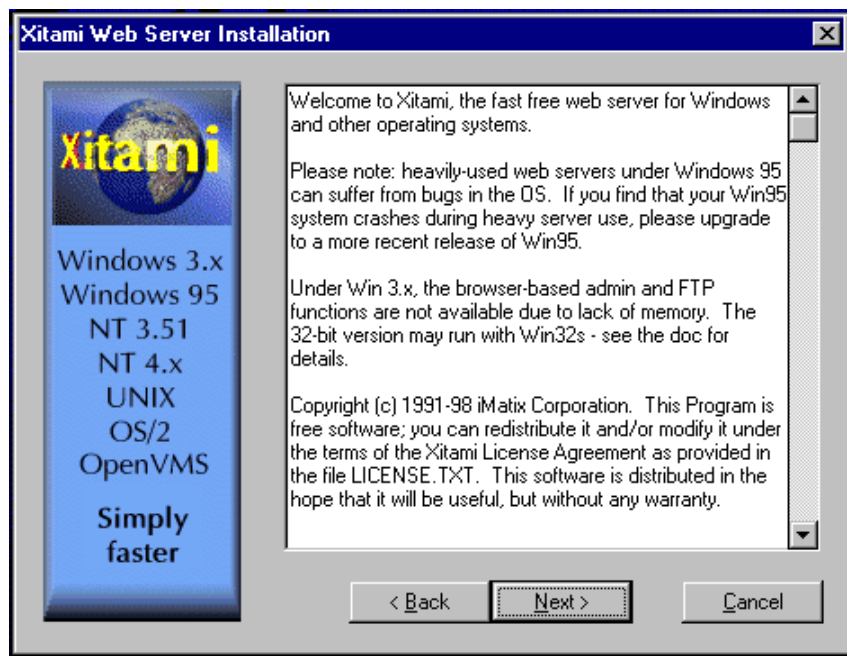

Figure 61. Xitami Notes

6. Click on NEXT>.

Do not change defaults.

| Xitami Web Server Installation                        |                                                                                                    |  |
|-------------------------------------------------------|----------------------------------------------------------------------------------------------------|--|
| Xitago<br>Windows 3.x<br>Windows 95<br>NT 3.51        | Select Destination Directory<br>Please select the directory where the Xitami files are to be<br>installed. |  |
| NT 4.x<br>UNIX<br>OS/2<br>OpenVMS<br>Simply<br>faster | C:\Program Files\Xitami Browse                                                                             |  |

Figure 62. Destination Directory Selection Window

7. Click on NEXT>.

Do not change defaults.

| Xitami Web Server Installation                                   |                                                                                                    |  |
|------------------------------------------------------------------|----------------------------------------------------------------------------------------------------|--|
| Xitami<br>Windows 3.x                                            | Select Program Group<br>Enter the name of the Program Manager group to add the<br>Xitami icons to: |  |
| Windows 95                                                       | Internet Tools                                                                                     |  |
| NT 3.51<br>NT 4.x<br>UNIX<br>OS/2<br>OpenVMS<br>Simply<br>faster | Accessories<br>Online Services<br>StartUp<br>Adobe Acrobat<br>Macromedia Shockwave<br>StuffIt      |  |
|                                                                  | < Back Next > Cancel                                                                               |  |

Figure 63. Program Group Selection Window

8. Select NO. Click on NEXT>.

Xitami can be started whenever it is needed.

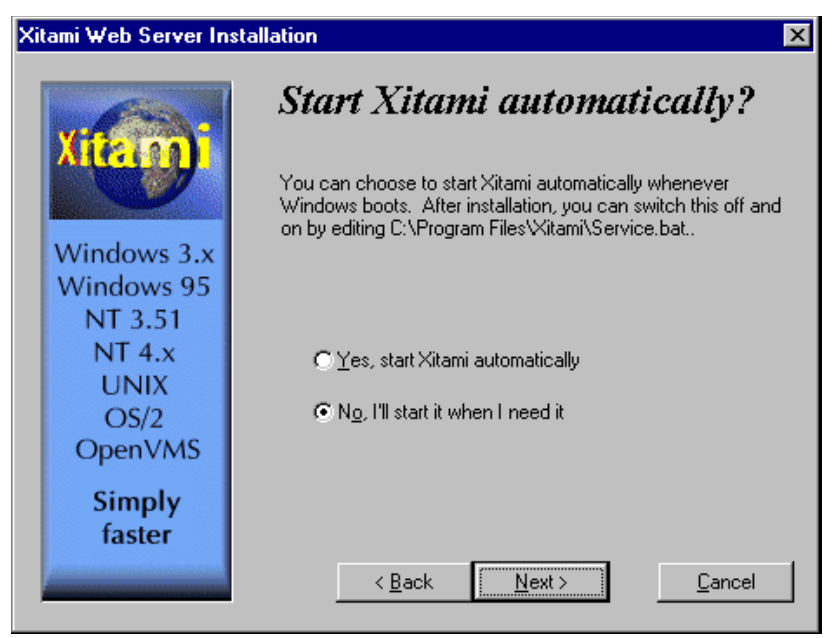

Figure 64. Xitami Automatic Start Selection Window

9. Click on NEXT>.

Do not enter anything in these fields.

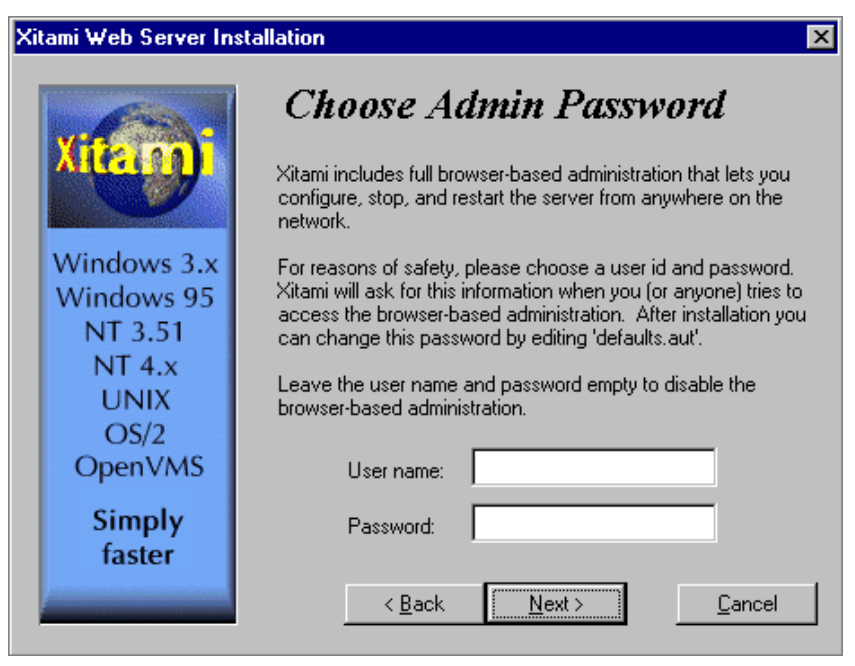

Figure 65. User Name and Password Selection Window

10. Select TINY - NEVER BLOCK ANTHER TASK. Click on NEXT>.

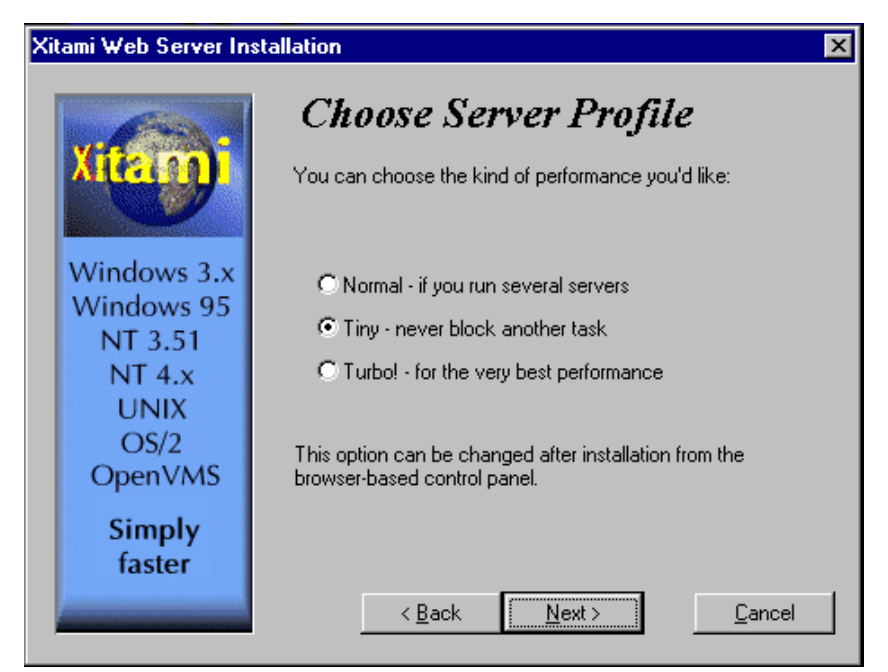

Figure 66. Server Profile Selection Window

11. Click on NEXT>.

An Installation Meter box will appear, and an Icon will be created in the Program Group window that was selected earlier.

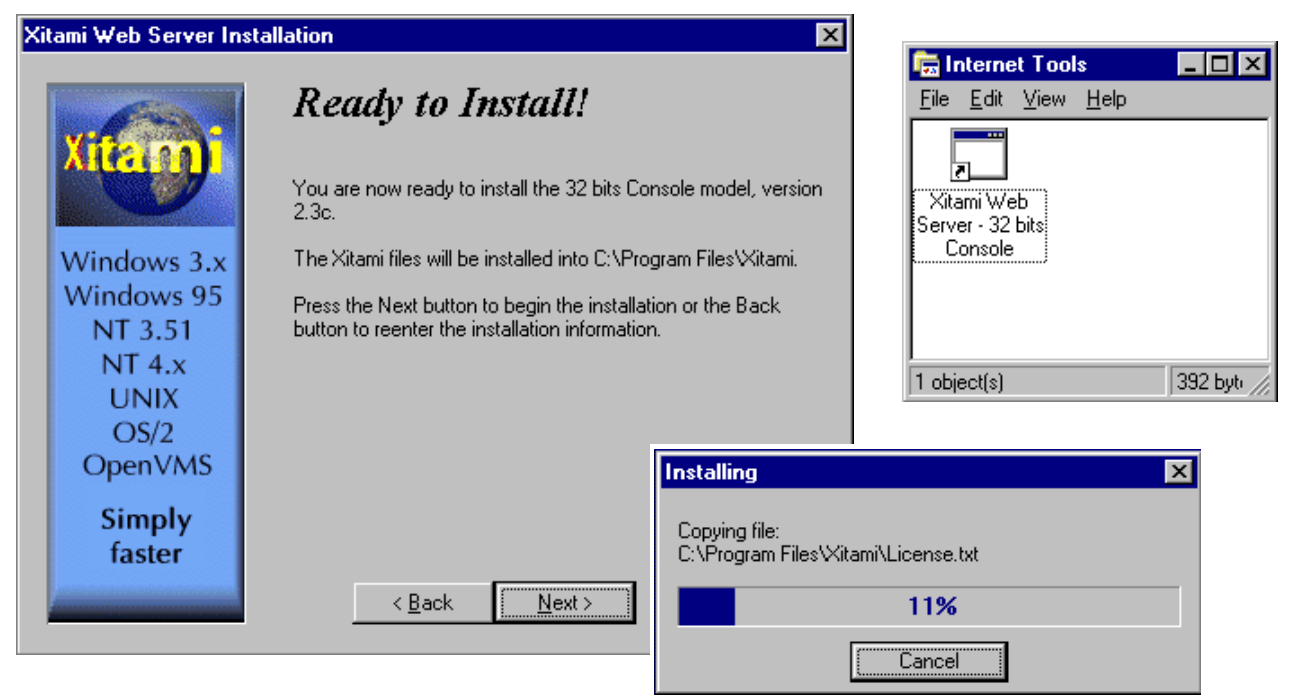

Figure 67. Install Windows

12. Click on FINISH.

The FTP Daemon must be configured before it can be used, return to the Main Menu.

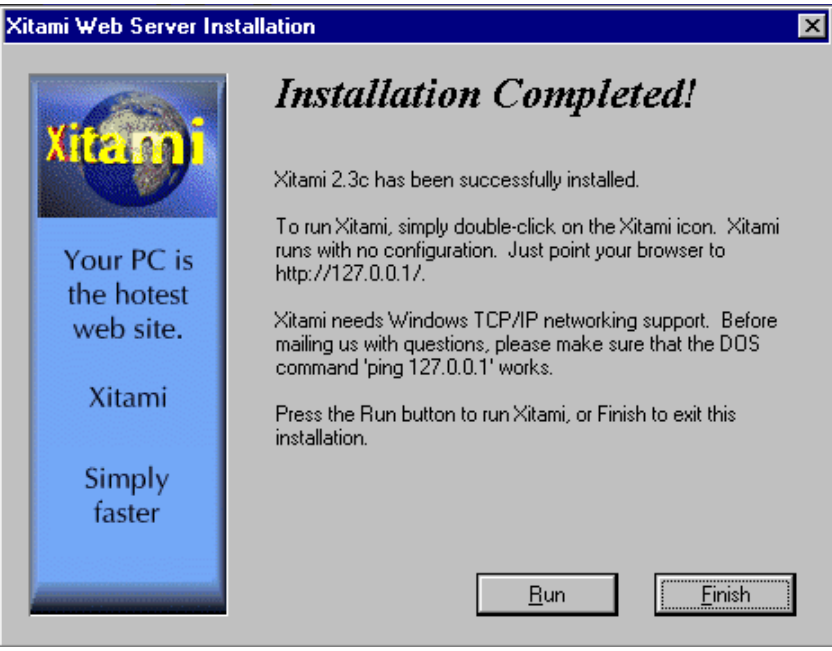

Figure 68. Installation Completed Window

13. Click on FTPD.

| Main me | enu using CD-ROM>                                                                                                    | Main Menu |                                  | < |
|---------|----------------------------------------------------------------------------------------------------|-----------|----------------------------------|---|
| Wall In |                                                                                                    |           | SMS7000 Installation Selections. |   |
| Main me | 67000 Installation Selections.         57000 Installation Selections.         Software         -Copy Version 7.0.0         -Copy Version 7.0.0         -Copy FTPD to PC.         FTPD         -Install FTPD from PC.         -Configure FTP Daemon.         -Update Hosts File.         EXIT |           | Documentation                    |   |
|         | < <u>B</u> ack. <u>N</u> ext > Cano                                                                                                    | el l      |                                  |   |

Figure 69. Main Menu

14. Select CONFIGURE FTP DAEMON. Click on NEXT>.

The Question dialog box appears, this is to ensure that the FTP Daemon installation was done prior to the configuration.

The CD-ROM contains two configuration files (defaults.cfg and ftpusers.sms) located in the /ftpd/config directory. These files must be installed from the CD-ROM to the Xitami program folder before running FTP Daemon. CONFIGURE FTP DAEMON performs this task.

| FTPD Options | ×                                                                                                    |
|--------------|----------------------------------------------------------------------------------------------------|
|              | Please select an option.                                                                                                    |
|              | <ul> <li>Install FTP Daemon to PC.</li> <li>Configure FTP Daemon</li> <li>Auto update HOSTS file.</li> </ul>                              |
|              | You must first install the included FTP daemon before you can update its configuration and initialization files. Do you want to continue? |
|              | < <u>B</u> ack <u>N</u> ext > Cancel                                                                                                    |

Figure 70. Configure FTP Daemon and Warning Windows

#### 15. Select Browse.

**Note** Step 15 to Step 19 are required to eliminate a problem discovered in some installations. This will ensure that the correct path is recognized.

| Choose Destination Loca | tion                                                                                                    | ×                                                                                                    |                                                                                                    |
|-------------------------|----------------------------------------------------------------------------------------------------|----------------------------------------------------------------------------------------------------|----------------------------------------------------------------------------------------------------|
|                         | If this is not the correct path to the FTP daemo<br>enter the correct path.<br>C:\Program Files\Xitami         < Back       Next > | The second second secon | Image: system     Image: system     Image: sy |

Figure 71. Select FTP Daemon Files Directory Window

- 16. Verify the path is correct (C:\Program Files\Xitami).
- 17. Click inside the Path text window (the cursor is blinking in the Path text window).
- 18. Click OK.

Returns to Select FTP Daemon Files Directory window.

19. Click on NEXT>.

20. Click on NEXT>.

| FTP Daemon Configuratio | n                                 | ×      |
|-------------------------|-----------------------------------|--------|
|                         | Configuration complete            |        |
|                         | Configuration changes successful. | ×      |
|                         | < <u>B</u> ack <u>Next &gt;</u>   | Cancel |

Figure 72. Installation Completed Window

21. Click on FTPD.

The HOSTS file must be updated before the FTP Daemon can be used, return to the Main Menu.

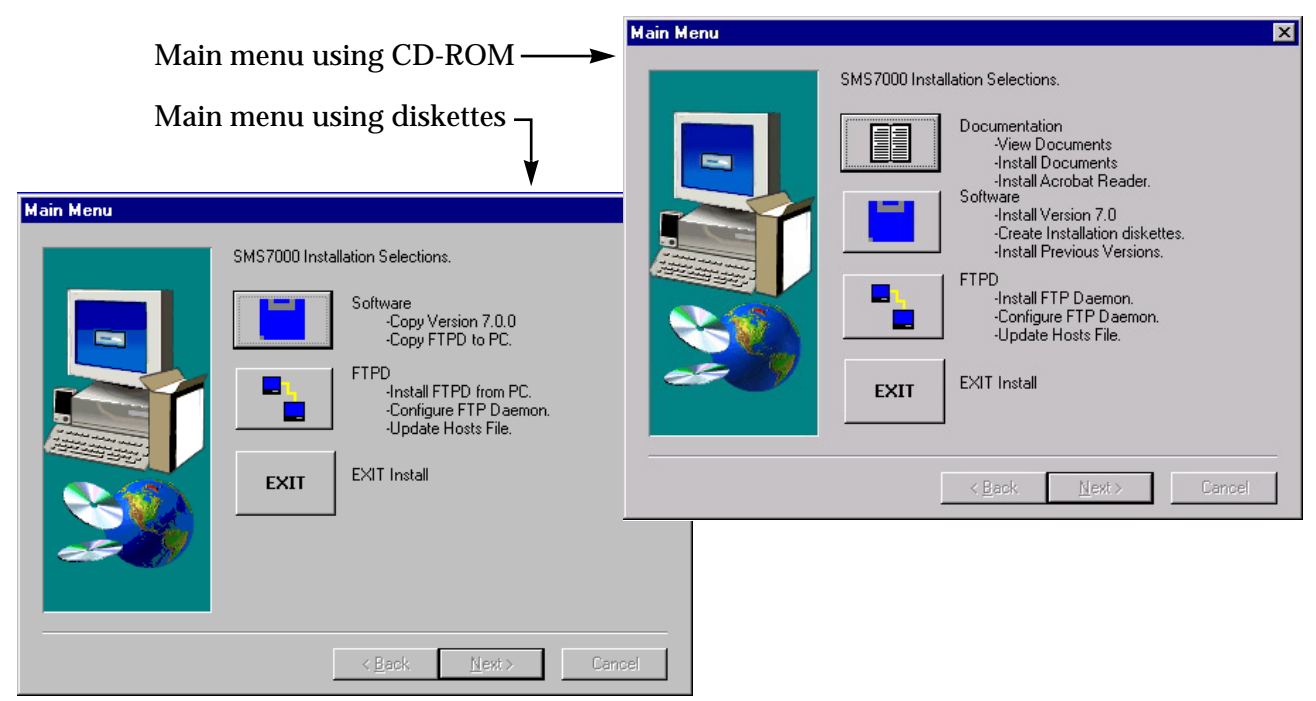

Figure 73. Main Menu

- 22. Select AUTO UPDATE HOSTS FILE. Click on NEXT>.
- **Note** The HOSTS file is used as a lookup table by Windows for associating a Host name to a Host IP address. The HOSTS file is located in the Windows directory on Windows95 or in /Winnt/System 32/drivers/etc directory for WindowsNT.

| FTPD Options | ×                                                                                                    |
|--------------|----------------------------------------------------------------------------------------------------|
|              | <ul> <li>Please select an option.</li> <li>Install FTP Daemon to PC.</li> <li>Configure FTP Daemon.</li> <li>Auto update HOSTS file.</li> </ul> |
|              | < <u>B</u> ack <u>N</u> ext > Cancel                                                                                                    |

Figure 74. Auto Update HOSTS File Windows

23. Select LET SETUP MODIFY THE HOSTS FILE. Click on NEXT>.

| Modifying Hosts file | ×                                                                                                    |
|----------------------|----------------------------------------------------------------------------------------------------|
|                      | The following line(s) need to be added to your HOSTS file.<br>For further information see C:\sms7000\readme.txt .<br>192.0.2.2 SMS7000 //Primary 192.0.2.3 SMS7000b //Second //Second //Seco |
|                      | < <u>Back Next</u> > Cancel                                                                                                    |

Figure 75. HOSTS Setup Windows
- **CAUTION** These are the default host names and IP addresses. If there are additional host names and IP addresses the HOSTS file can be modified manually. When the HOSTS file is modified manually, the text editor (Notepad, for example) will usually add the txt extension to the file name. If the file has an extension it must be renamed to HOSTS.
  - 24. Click on OK.

After the HOSTS file is modified the screen will return to the Main menu.

| Warning |                          | ×                 |                                 |              |                   |               |
|---------|--------------------------|-------------------|---------------------------------|--------------|-------------------|---------------|
| ⚠       | FILE NOT FOUND, creating | ) new HOSTS file. |                                 |              |                   |               |
|         | [OK]                     | Modifying Hosts   | file<br>quired changes were sav | ed to the H0 | INTS file.        |               |
|         |                          | *                 |                                 | Modifying    | Hosts file        | X             |
|         |                          |                   | <u> </u>                        | •            | Setup modified th | e HOSTS file. |
|         |                          |                   |                                 |              | OK.               |               |

Figure 76. HOSTS Warning and Information Boxes

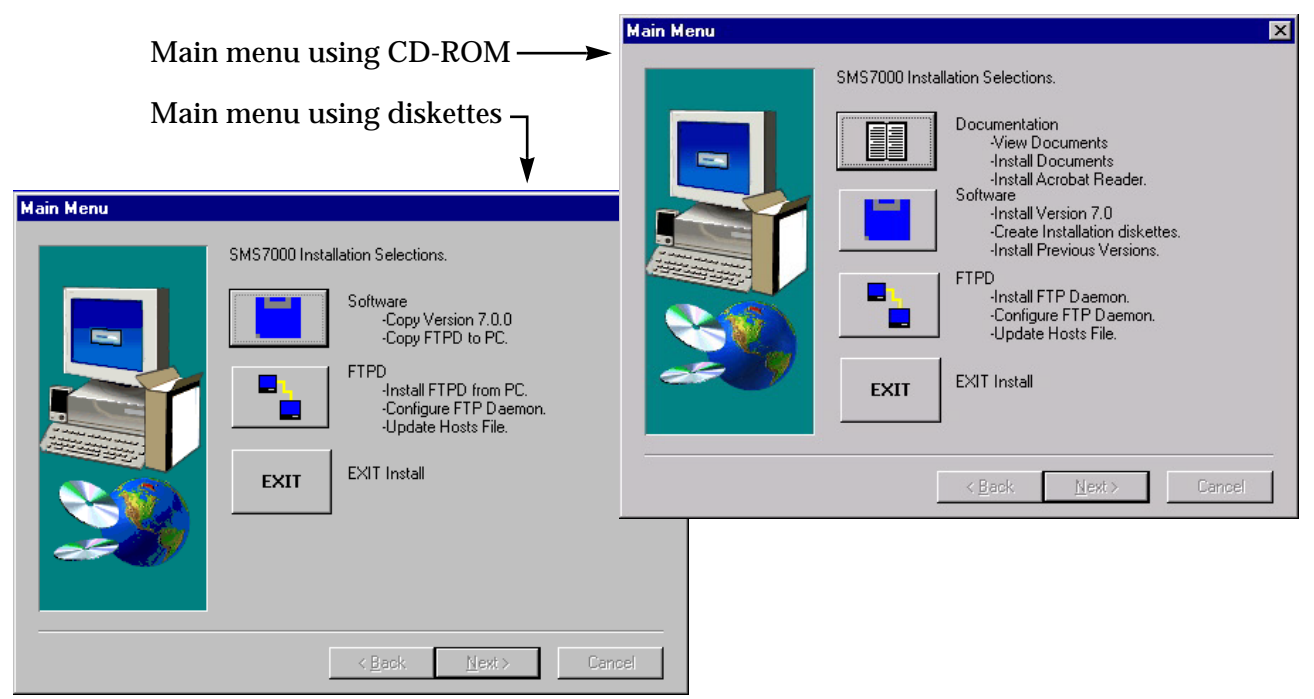

25. Click on EXIT to complete the software installation process.

Figure 77. Main Menu

| Setup Complete |                                                                                                    |
|----------------|----------------------------------------------------------------------------------------------------|
|                | Setup has finished copying files to your computer.                                                        |
|                | Before you can use the program, you must restart Windows or<br>your computer.                             |
|                | <ul> <li>Yes, I want to restart my computer now</li> <li>No, I will restart my computer later.</li> </ul> |
| 20             | Remove any disks from their drives, and then click Finish to complete setup.                              |
| -              | < Back Finish                                                                                             |

26. Select YES, I WANT TO RESTART MY COMPUTER NOW. Click on FINISH.

Figure 78. Setup Complete Window

The PC must be rebooted before the Series 7000 version 7.0 software, the Configuration Editor (GUI), the VSD, the Printconfig, and the FTP Daemon can be used.

### Create the Connection Between the PC and Router

During the *Prepare for Upgrade* procedure the Series 7000 system and the target PC was identified. Also, any IP address conflicts should have been resolved. Using Table 9 select the sub-procedure needed to create the connection between the PC and router.

In an effort to simplify the procedure, defaults have been assigned and it is strongly recommended not to deviate from these defaults. The Series 7000 Signal Management System is designed to operate on a point-to-point (closed) network with dedicated hardware components including the PC and dumb terminals.

**CAUTION** Deviating from the assigned defaults or trying to use a PC on an open network to operate the Series 7000 can cause possible IP address and/or system conflicts leading to system failures.

All procedures required for software installation must be completed in their entirety. Incomplete installation can cause system conflicts and failures.

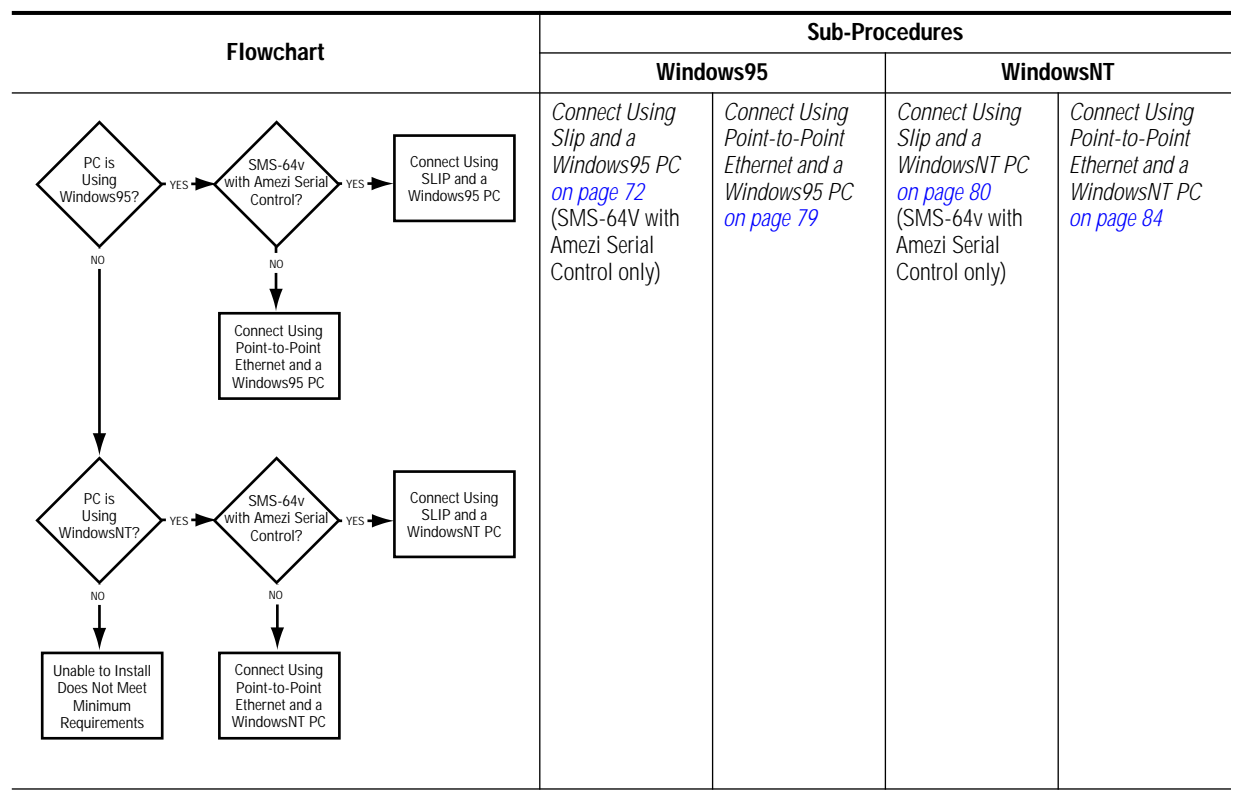

Table 9. Create Connection Flowchart and Sub-Procedures

### Connect Using Slip and a Windows95 PC

SLIP connections are only used by SMS-64V with Amezi serial control Compact Frames. All other frames use Ethernet connections. Some steps in the following procedures require the Windows install disks or CD and a dial-up networking connection must be running to use SLIP.

Install the Null Modem:

- 1. Insert Windows95 operating system install disk or CD.
- 2. Open the Control Panel window.

From the Windows desktop, click START, select SETTINGS..., then CONTROL PANEL.

3. Double click on the MODEMS icon.

(If given a choice between installing a PCMCIA modem card and OTHER, choose OTHER.)

4. Click on ADD...

This will not appear if the modem list is empty.

- 5. Check the box that says DON'T DETECT MY MODEM I'LL SELECT IT FROM A LIST, then click NEXT.
- 6. Click on the HAVE DISK... button located in the lower right of the dialog box.
- 7. Enter C:\sms7000 in the COPY MANUFACTURER'S FILES FROM text box, and click OK.
- 8. Highlight VIRGINIA TECH in the Manufacturers list and DIRECT CONNECTION in the Models list. Click on the NEXT> button.
- 9. Select the communications port used by the modem in the SELECTED PORTS list. Click NEXT>.

If the computer asks for location information enter anything as the system won't use it.

10. Click the FINISHED button.

A modem called  $\mathsf{DIRECT}\ \mathsf{CONNECTION}\ (Windows 95)\ will now appear in the modems box.$ 

11. Close the dialog box.

Install Dial-up Networking:

**12**. Open the Control Panel window.

From the Windows desktop, click START, select SETTINGS..., then CONTROL PANEL.

- 13. Double-click the ADD/REMOVE PROGRAMS icon.
- 14. Select the WINDOWS SETUP tab.
- 15. Click on the COMMUNICATIONS option and click DETAILS....

If Dial-up Networking is not installed:

 Select the Dial-up Networking option and Click OK. Windows95 will install the needed drivers from the install disks or CD.

Install Dial-up Adaptor and TCP/IP:

16. Open the Control Panel window.

From the Windows desktop, click START, select SETTINGS..., then CONTROL PANEL.

- 17. Double-click the NETWORK icon.
- 18. Select the Configuration tab.

If Dial-up Adaptor and TCP/IP are not Present:

- a. Click the ADD... button.
- b. Double-click ADAPTER.
- c. Select MICROSOFT.
- d. Highlight the DIAL-UP ADAPTER and click OK.

If TCP/IP is not Present:

- a. Double-click PROTOCOL.
- b. Select MICROSOFT.
- c. Highlight TCP/IP, and click OK.
- **19**. Double-click DIAL-UP ADAPTER.
- 20. Click PROPERTIES..., then BINDINGS, and check the TCP/IP box, and click OK.
- 21. Click OK on the Network dialog box.

The PC may prompt a reboot if the settings have changed. If the PC is rebooted remove the WindowsNT operating install disk or CD before rebooting. After the PC completes the reboot, insert the WindowsNT operating install disk or CD.

#### **Install SLIP Drivers:**

22. Open the Control Panel window.

From the Windows desktop, click START, select SETTINGS..., then CONTROL PANEL.

- 23. Double-click the ADD/REMOVE PROGRAMS icon.
- 24. Select the INSTALL/UNINSTALL tab, verify that the SLIP AND SCRIPTING FOR DIAL-UP NETWORKING is included in the list.

If it is, then the drivers are installed proceed to *Configure TCP/IP Protocol: on page 76*. The Windows95 operating system install disk or CD should still be inserted in the PC.

- 25. Open the Control Panel window.
- 26. Double-click the ADD/REMOVE PROGRAMS icon.
- 27. Select the WINDOWS SETUP tab. Click the HAVE DISK... button to get the Install From Disk dialog box.

28. Click BROWSE.

From the INSTALL FROM DISK dialog box to browse the Windows95 operating system install disk or CD for the \ADMIN\APPTOOLS\DSCRIPT directory.

If this directory exists, check the SLIP AND SCRIPTING FOR DIAL-UP NET-WORKING box and click OK.

If this directory does not exists on the Windows95 operating system install disk or CD go to the next step.

If the directory is present:

- a. Click OK to get the HAVE DISK dialog box.
- b. Check the SLIP AND SCRIPTING FOR DIAL-UP NETWORKING box.
- c. Click INSTALL.

Windows95 will copy the files to the hard drive. Windows95 installs the Dial-up scripting tools at the same time it installs the Slip drivers.

d. Close the ADD/REMOVE PROGRAMS dialog box.

Proceed to Configure TCP/IP Protocol: on page 76.

29. Click CANCEL.

From the INSTALL FROM DISK dialog box.

30. Click CANCEL.

To close the ADD/REMOVE PROGRAMS dialog box.

- 31. Double-click MY COMPUTER.
- 32. Double-click DIAL-UP NETWORKING.

If there is not a connection create a dummy connection using *Set Up Connection Icon: on page 77* before proceeding. This connection is only used to verify that SLIP:UNIX CONNECTION is available in the SERVER TYPE tab.

If there is a connection in this folder:

- a. Highlight a connection and right click on it to bring up a menu dialog box.
- b. Select PROPERTIES.
- c. Click on the SERVER TYPE tab and see if SLIP:UNIX CONNECTION is in the TYPE OF DIAL-UP SERVER list.

If it is the SLIP drivers are installed go to *Configure TCP/IP Protocol: on* page 76.

If SLIP:UNIX CONNECTION is not in the list and the Win95 CD does not contain the DSCRIPT folder, then download this file directly from Microsoft at the following URL: http://www.microsoft.com/windows/downloads/contents/ AdminTools/W95ScriptSup/default.asp

Configure TCP/IP Protocol:

33. Open the Control Panel window.

From the Windows desktop, click START, select SETTINGS..., then CONTROL PANEL.

- 34. Double-click the NETWORK icon.
- 35. Click on the TCP/IP PROTOCOL FOR DIAL-UP NETWORKING
- 36. Click the PROPERTIES... button to get the TCP/IP PROPERTIES box.
- 37. Select the SPECIFY AN IP ADDRESS option on the IP Address tab.
- **38**. Type in the IP address (usually 192.0.2.1).

The text box should be blank or have this number. If this number is in the text box proceed to the next step. If the text box is blank enter this number. If a number other than this one appears, there is an IP Address conflict which must be resolved before proceeding with the installation.

- **CAUTION** Trying to use a PC on an open network to operate the Series 7000 can cause possible IP address and/or system conflicts leading to system failures.
  - 39. Set Subnet Mask text area to 255.255.255.0.
  - **40**. Select the DISABLE WINS RESOLUTION option on the WINS Configuration tab.
  - 41. Set the gateway to 0.0.0.0 on the Gateway tab, then click the ADD button.
  - 42. Check the Client for Microsoft Networks option on the Bindings tab.
  - 43. Skip the Advanced tab.
  - 44. Select DISABLE DNS on the DNS Configuration (Name Resolution) tab
  - 45. Click OK.

To return to the Network dialog box.

- 46. Click OK in the Network dialog box.
- 47. Windows95 will ask you to reboot. Click YES.

The Windows95 operating system install disk or CD should be removed before rebooting. It is no longer needed.

Set Up Connection Icon:

48. Open the Make New Connection Wizard.

From the Windows desktop, double-click MY COMPUTER. Double-click the DIAL-UP NETWORKING icon. Double-click the MAKE NEW CONNECTION icon.

- 49. Type in the name of the icon to create to connect to the SMS7000.
- 50. Click the CONFIGURE button.
- 51. Set the modem speed to 9600, and select ONLY CONNECT AT THIS SPEED on the General tab.
- 52. Skip the Connection and Options tabs.
- 53. Click OK.
- 54. Click NEXT > in the Make New Connection wizard.

For the phone number, enter any 7 digits (they won't be used).

- 55. Click OK.
- 56. Click FINISH to create the icon.

The Dial-Up Networking folder should now contain the icon.

Set Dial-up Properties:

57. Double-click MY COMPUTER.

From the Windows desktop

- 58. Double-click the DIAL-UP NETWORKING icon.
- **59**. Select the newly-created connection icon and click the right mouse button.
- 60. Choose PROPERTIES...

To get a dialog box with the name of the icon.

- **61**. Select the General tab, ensure that DIRECT CONNECTION is selected in the CONNECT USING text box.
- 62. Select CONFIGURE.
- 63. Uncheck the WAIT FOR DIAL TONE BEFORE DIALING box under Connection.
- 64. Check the USE FIFO IN and DEFAULT SETTINGS boxes in Port Settings.
- 65. Uncheck ERROR CONTROL and FLOW CONTROL boxes under Advanced.

- 66. Set the CANCEL IF NOT CONNECTED WITHIN X SECONDS value to 0.
- 67. Click the SERVER TYPES... button to get the Server Types dialog box.
- 68. Click the down arrow to drop down the list box in the TYPE OF DIAL-UP SERVER section.
- 69. Choose SLIP: UNIX CONNECTION.
- 70. Uncheck LOG ON TO NETWORK in the Advanced options.
- 71. Verify that TCP/IP in the ALLOWED NETWORK PROTOCOLS: section is checked.
- 72. Click on TCP/IP SETTINGS; specify the PC's IP address, and uncheck IP HEADER COMPRESSION.
- 73. Click OK.
- 74. Click OK in the remaining dialog box.

**Dial-in and Connect:** 

75. Open the CONNECT TO dialog box.

From the Windows desktop double-click MY COMPUTER. Double-click the DIAL-UP NETWORKING icon. Double-click the CONNECTION icon. The name and password don't matter.

76. Click the CONNECT button.

The PC should start attempting to connect. The Windows95 setup connection takes about 15 seconds.

77. Click OK or CONTINUE if a terminal screen appears.

A CONNECTED TO DIAL-UP SLIP dialog box appears.

To Disconnect:

- 78. Click on the network icon at the lower right corner of the taskbar.To bring up the CONNECTION dialog box.
- 79. Click DISCONNECT

To Verify Router and Telnet Communication:

80. Get a DOS Prompt.

From the Windows desktop, click START, select PROGRAMS, then MS-DOS to get a prompt.

81. Type ping 192.0.2.2 (primary MCPU) or 192.0.2.3 (backup MCPU) (the router's IP address) and verify that the router replies.

If ping does not work see Can't Ping on page 95

82. Type telnet 192.0.2.2 (primary MCPU) or 192.0.2.3 (backup MCPU)

If it connects a Telnet window will open. If Telnet does not work see *Can Ping, But Can't Telnet on page 95* 

83. Select CONNECTION the TELNET window, then EXIT.

If both ping and telnet work the SLIP connection is ready to use.

### Connect Using Point-to-Point Ethernet and a Windows95 PC

1. Connect the ethernet port on the PC to the ethernet port on the MCPU frame using a null modem (peer-to-peer) ethernet cable.

These cables are usually orange in color, indicating that the Rx and Tx pairs are reversed at one end. If the PC is connected to the ethernet via an ethernet hub, use a standard ethernet cable on the PC.

2. Open the Ethernet Properties window.

From the Windows desktop, select START, then SETTINGS, then CONTROL PANEL, then NETWORK, Then CONFIGURATION, then highlight the name of the Ethernet card, then PROPERTIES.

3. Check TCP/IP in Bindings.

Don't change the Driver Type

4. Open the TCP/IP Properties window.

From the Windows desktop, select START, then SETTINGS, then CONTROL PANEL, then NETWORK, Then CONFIGURATION, then TCP/IP, then PROPERTIES.

5. Enter the following settings: Gateway -- none WINS -- disable IP Address-- 192.0.2.1, subnet mask 255.255.255.0 Bindings -- don't change Advanced -- none DNS -- disable

To Verify Router and Telnet Communication:

6. Get a DOS Prompt.

From the Windows desktop, click START, select PROGRAMS, then MS-DOS to get a prompt.

7. Type ping 192.0.2.2 (primary MCPU) or 192.0.2.3 (backup MCPU) (the router's IP address) and verify that the router replies.

If ping does not work see Can't Ping on page 95

8. Type telnet 192.0.2.2 (primary MCPU) or 192.0.2.3 (backup MCPU)

If it connects a Telnet window will open. If Telnet does not work see *Can Ping, But Can't Telnet on page 95* 

9. Select CONNECTION the TELNET window, then EXIT.

If both ping and telnet work the Ethernet connection is ready to use.

### Connect Using Slip and a WindowsNT PC

SLIP connections are only used by SMS-64V with Amezi serial control Compact Frames. All other frames use Ethernet connections. Some steps in the following procedures require the Windows install disks or CD. A dialup networking connection must be running to use SLIP.

Install the Null Modem:

- 1. Insert WindowsNT operating system install disk or CD.
- 2. Open the Control Panel window.

From the Windows desktop, click START, select SETTINGS..., then CONTROL PANEL.

3. Double click on the MODEMS icon.

If given a choice between installing a PCMCIA modem card and OTHER, choose OTHER.

4. Click ADD...

This will not appear if the modem list is empty.

- 5. Check the box that says DON'T DETECT MY MODEM I'LL SELECT IT FROM A LIST, then click NEXT.
- 6. Click HAVE DISK... located in the lower right of the dialog box.
- 7. Enter C:\sms7000 in the COPY MANUFACTURER'S FILES FROM text box, and click OK.
- 8. Highlight a modem called GENERIC NULL MODEM. Click NEXT>.

9. Select the communications port used by the modem in the SELECTED PORTS list. Click NEXT>.

If the computer asks for location information enter anything as the system won't use it.

10. Click the FINISHED button.

A modem called  $\ensuremath{\mathsf{GENERIC}}\xspace$  NULL MODEM will now appear in the modems box.

11. Close the dialog box.

Enable FIFO buffers for the null modem port:

- Open the Control Panel window.
   From the Windows desktop, click START, select SETTINGS..., then CONTROL PANEL.
- 13. Select PORTS, then SETTINGS, then ADVANCED, check FIFO ENABLED. Settings are 9600, 8 databits, 1 stop bit, no parity.
- 14. Click OK, then CLOSE, then CLOSE.

Install Remote Access Service:

15. Open the Control Panel window.

From the Windows desktop, click START, select SETTINGS..., then CONTROL PANEL.

- 16. Double-click NETWORK.
- 17. Select TCP/IP in the Protocols tab. Click on PROPERTIES.
- 18. Verify that the IP address is different if bound to an ethernet adapter, in the IP ADDR tab.

If an adaptor is selected in the ADAPTOR list, then the IP ADDRESS field must contain an address that is different from the one used for communicating with the Series 7000 using SLIP.

- **19**. Verify the subnet for the SLIP connection is 255.255.255.0 in the Subnet text box.
- 20. Do not set or change anything in the DNS, WINS, and ROUTING text boxes.

In PCs using a network and connecting to the Series 7000 system via serial port (SLIP) these items are used and could have entries.

21. Verify that Remote Access is listed in the Network Services list.

If Remote Access Service isn't listed in the Network Services list:

- a. Click ADD.
- b. Choose REMOTE ACCESS SERVICE, in the select network service dialog box. Click OK.
- c. Click OK, If an ADD RAS DEVICE? window appears listing the Generic Null Modem. Now the RAS Setup dialog box appears.

If Remote Access Service is listed in the Network Services list:

- a. Choose REMOTE ACCESS SERVICE, then PROPERTIES.
- b. Choose the CONFIGURE button, then DIAL OUT ONLY, then OK.
- c. Choose the NETWORK button, Check TCP/IP only. Click OK
- 22. Choose FOR ALL SERVICES.

In the Bindings tab of the Network dialog box.

23. Verify that REMOTE ACCESS SERVER SERVICE, SERVER, and WORKSTATION all have WINS CLIENT(TCP/IP) bound.

Click on the + next to each one to see this information.

- 24. Close the dialog box.
- 25. Reboot the PC if a dialog box indicates it is necessary.

The Windows95 operating system install disk or CD should be removed before rebooting. It is no longer needed.

Set up the Dial-up Connection

26. Open My Computer from the desktop and double-click the DIAL-UP NETWORKING icon.

If a dialog box asks if you want to add an entry:

- a. Click OK.
- b. Select I KNOW ALL ABOUT...,
- c. Click FINISH, to access the Phonebook entry box.

Otherwise:

a. Select NEW, or click MORE and then EDIT ENTRY AND MODEM PROPERTIES to access the Phonebook entry dialog box.

| 27. | Set parameters | for the differen | t tabs on the | Phonebook entry  | box |
|-----|----------------|------------------|---------------|------------------|-----|
| 21. | Set parameters | ior the unicien  | t tabs on the | I HOHEBOOK CHU y | 00  |

| Tab      | Field                    | Entry                                                          | Sub Entry                                                 |
|----------|--------------------------|----------------------------------------------------------------|-----------------------------------------------------------|
| Basic    | Entry Name               | SLIPtoMCPU, Or Something Similar                               |                                                           |
|          | Dial Using               | Generic Null Modem                                             | 1                                                         |
|          | Configure Button         | Speed 9600: No Flow Control, Error Con-<br>trol Or Compression |                                                           |
|          | All Other Fields         | Blank                                                          |                                                           |
| Server   | Dial-up Server Type      | Slip: Internet                                                 |                                                           |
|          | Network Protocol         | TCP/IP                                                         |                                                           |
|          | TCP/IP Settings          | Name Server Addresses                                          | 0.0.0.0                                                   |
|          |                          | Ip Address                                                     | The Address<br>Assigned To The PC<br>Is Usually 192.0.2.1 |
|          |                          | Force Ip Header Compression                                    | No                                                        |
|          |                          | Use Default Gateway                                            | No                                                        |
|          |                          | Frame Size                                                     | 1006                                                      |
| Script   | Before Dialing           | None                                                           |                                                           |
|          | After Dialing            | None                                                           |                                                           |
| Security | Authentication<br>Policy | Accepts Any Authentication Including Clear<br>Text             |                                                           |
| X25      | All Fields               | Blank                                                          | 1                                                         |
|          |                          |                                                                | -                                                         |

28. Close the dialog box.

#### To Start a SLIP Session

- 29. Open Dial-up Networking.
- **30**. Highlight the right connection.
- 31. Click DIAL, then OK.

The name and pass word don't matter. It takes over a minute to get connected. When connected, a dialog box will appear.

32. Click OK.

To Verify Router and Telnet Communication:

33. Get a DOS Prompt.

From the Windows desktop, click START, select PROGRAMS, then MS-DOS to get a prompt.

34. Type ping 192.0.2.2 (primary MCPU) or 192.0.2.3 (backup MCPU) (the router's IP address) and verify that the router replies.

If ping does not work see Can't Ping on page 95

35. Type telnet 192.0.2.2 (primary MCPU) or 192.0.2.3 (backup MCPU)

If it connects a Telnet window will open. If Telnet does not work see *Can Ping, But Can't Telnet on page 95* 

36. Select CONNECTION the TELNET window, then EXIT.

If both ping and telnet work the SLIP connection is ready to use.

### Connect Using Point-to-Point Ethernet and a WindowsNT PC

1. Connect the ethernet port on the PC to the ethernet port on the MCPU frame using a null modem (peer-to-peer) ethernet cable.

These cables are usually orange in color, indicating that the Rx and Tx pairs are reversed at one end. If the PC is connected to the ethernet via an ethernet hub, use a standard ethernet cable on the PC.

2. Open the TCP/IP Properties window.

From the Windows desktop, select START, then SETTINGS, then CONTROL PANEL, then NETWORK, Then PROTOCOLS, then TCP/IP, then PROPERTIES.

 Enter the following settings: WINS - disable, if the message AT LEAST ONE OF THE ADAPTOR CARDS HAS AN EMPTY PRIMARY WINS ADDRESS - CONTINUE? Click YES. IP Address -192.0.2.1, subnet mask 255.255.255.0 DNS - set hostname to PC, leave the rest blank Routing - don't enable IP forwarding.

## **Connect to Router**

There are five sub-procedures that need to be performed for all Series 7000 upgrades. The variations for SLIP and Ethernet are contained within each sub-procedure.

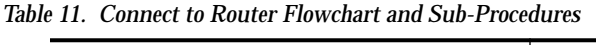

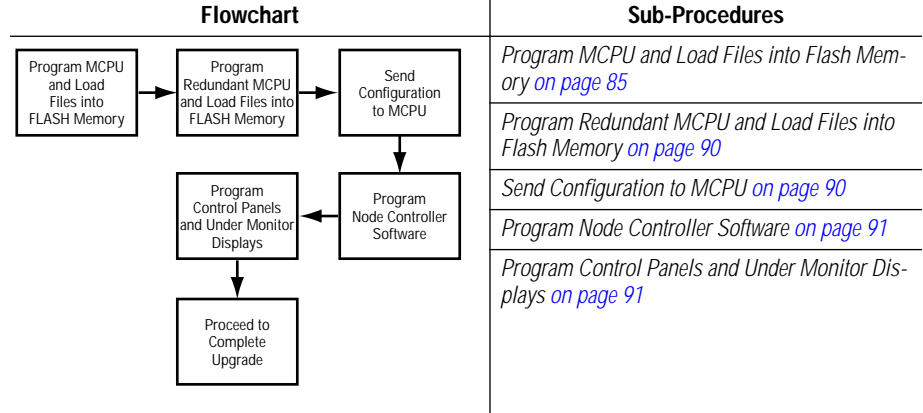

### Program MCPU and Load Files into Flash Memory

Application software version must be loaded into MCPU FLASH for systems updating from 6.x to 7.0 to work properly.

**Note** Take care not to run out of flash memory. Check for available space (using the **dir** command at the diagnostic terminal) before and after loading software into the router. If it reports 0 bytes of available memory, it will be necessary to perform the *To Reformat FLASH Memory: on page 94* to reclaim the use of all the sectors of flash memory:

#### To Program the MCPU:

1. Remove the primary MCPU from the frame.

Remove any redundant (backup) MCPU from the frame while programming the primary MCPU. Perform this procedure for the primary MCPU and then repeat it for any redundant (backup) MCPU. The redundant MCPU will use slightly different names and IP addresses. These are indicated in brackets [] after the primary MCPU entries.

- 2. Start a dial-up networking connection to the Series 7000 system, if using SLIP. *Dial-in and Connect: on page 78* (Windows95) or *To Start a SLIP Session on page 83* (WindowsNT).
- 3. Run the file transfer protocol FTP Daemon (FTPD). From the Windows desktop, select START, then PROGRAMS, then INTERNET TOOLS, then XITAMI WEB SERVER. A DOS console window will appear.

4. Insert the primary MCPU only (in the left or main MCPU slot).

To program the redundant (backup) MCPU place it in the right or redundant slot and remove the primary MCPU.

Change the Boot Device Field

5. View the boot parameters by using the booted (lower case only) command:

```
SMS7000> booted
```

Displayed at the system console will be the boot parameters for the inserted MCPU.

6. Change the boot device parameter to sl for SLIP or ei for Ethernet.

The boot parameters will display one line at a time. When the boot device field appears type the correct parameter and press CR.

The default boot parameters are:

```
boot device: fi
processor number: 0
host name: PC
file name: SMS
inet on ethernet (e): 192.0.2.2:ffffff00
                             [192.0.2.3:ffffff00]
host inet (h): 192.0.2.1
user (u): smsuser
ftp password (pw): smsuser
flags (f): 0x8
target name (tn): sms7000[sms7000b]
other (o): sl (for SLIP)ei (for Ethernet)
```

**CAUTION** Do not change parameters other than those indicated here!

Simply press CR to skip over them.

7. Type **Reboot** at the **SMS7000**> prompt to reboot the MCPU and begin the download:

SMS7000> Reboot

There will be a incrementing message at the 7000 console indicating that the MCPU software is being downloaded to flash. Three numbers will eventually appear to the right of this message. Each number displayed is the size of a MCPU program segment. The size of each segment is displayed after the segment is copied into the flash memory. When booting over SLIP the reboot takes about 20-40 minutes and Ethernet takes less than a minute. **Note** If the incrementing message does not start incrementing within a few seconds for ethernet or within 5 minutes for SLIP see *Can't Download Files to MCPU on page 96.* 

Using the **booted** command, change the boot device back to **fi** for Flash after the MCPU has booted.

The boot parameters will display one line at a time. When the boot device field appears type the correct parameter and press CR.

8. Using the **booted** command, verify that the boot parameters are set to the following:

- 9. Press the RESET button on the MCPU. The system now boots from flash with the new MCPU application.
- 10. Select the Xitami console window.
- 11. Press control-c to stop the FTP Daemon.
- 12. Open a DOS window. From the Windows desktop, select START, then PROGRAMS, then MS-DOS to get a window with a prompt.

Type cd\sms7000

**Note** Take care not to run out of flash memory. Check for available space (using the **dir** command at the diagnostic terminal) before and after loading software into the router. If it reports 0 bytes of available memory, it will be necessary to perform the *To Reformat FLASH Memory: on page 94* to reclaim the use of all the sectors of flash memory:

Load the Coprocessor, Panel Executable Files and other miscellaneous files into the MCPU's flash memory.

13. Select either option 1 or option 2 indicated by a 1 or 2 at the end of the command line.

To select Option 1: SMS7000>reload sms7000 1 [sms7000b 1] To select Option 2: SMS7000>reload sms7000 2 [sms7000b 2]

Option 1

Select option 1 for the normal load of universal and programmed button panels (excluding the EDP Panel) plus the custom panels such as cubicle or studio, machine control, source ID, client-server and under monitor display types. This option includes the Non GVP alien matrixes via native protocol, however, GVP matrices (Hx GPI, 440, Performer, 20-Ten via azgvg.bin) are excluded.

The excluded GVP alien matrix support may be loaded individually from the C:\SMS7000 directory. Be aware that any unneeded files listed below must be deleted from the target MCPU file system to make at least 473,000 bytes of free Disk space before executing the batch command to load the excluded GVP alien matrix support.

These files are typical files that *may* not be needed and can be removed to make room for others:

 Table 12. Files Typically not Needed

|         |         |         | File Name |         |         |         |
|---------|---------|---------|-----------|---------|---------|---------|
| clf.mot | cln.mot | cos.mot | mco.mot   | sid.mot | svr.mot | umd.mot |

Example, loading alien matrix support:

GVP alien matrix support loads software for AZGVG.BIN only.

C:\SMS7000> AZLOAD

Option 1 needs approximately 1,685,000 bytes in the target MCPU. Since the MCPU file system is approximately 2, 080,000 bytes, this will leave approximately 400,000 bytes for config and other user files.

Option 1 installs the following files:

Table 13. Option 1 Files

|           |           |            | File Name  |          |         |         |
|-----------|-----------|------------|------------|----------|---------|---------|
| amezi.bin | bps32.mot | cln.mot    | cos.mot    | csos.bin | fl.mot  | mb4.mot |
| mb8.mot   | mco.mot   | progcp.red | prognc.red | pxd.mot  | pxs.mot | scp.mot |
| sid.mot   | stmg.bin  | svr.mot    | ucp.mot    | umd.mot  | •       | •       |

#### Option 2

Select option 2 for the alternate load which includes both GVP and Non GVP alien matrix support. Option 2 requires approximately 1,770,000 bytes in the target MCPU. Since the MCPU file system is approximately 2, 080,000 bytes, this leaves approximately 300,000 bytes for config and other user files.

Option 2 loads the following files:

| Table 14. | Option | 2 | Files |
|-----------|--------|---|-------|
|-----------|--------|---|-------|

|            |            |           | File Name |         |          |         |
|------------|------------|-----------|-----------|---------|----------|---------|
| amezi.bin  | azgvg.bin  | bps32.mot | csos.bin  | fl.mot  | mb4.mot  | mb8.mot |
| progcp.red | prognc.red | pxd.mot   | pxs.mot   | scp.mot | stmg.bin | ucp.mot |

**Note** CLF.MOT, SDP.Mot, and EDP.Mot are not included in either of these options; to use CLF.MOT, see the note on page 91

To provide room on the file system, option 2 excludes the special panel files for cubicle or studio, machine control, source ID, client-server and under monitor display types. Any of the above excluded panel types may be loaded individually from this C:\SMS7000 directory using the following commands from the PC prompt:

Software Load Batch File for COS.MOT only.

C:\SMS7000> COSLOAD

Software Load Batch File for MCO.MOT only

C:\SMS7000> MCOLOAD

Software Load Batch File for SID.MOT only.

C:\SMS7000> SIDLOAD

Software Load Batch File for SVR.MOT only.

C:\SMS7000> SVRLOAD

Software Load Batch File for UMD.MOT only.

C:\SMS7000> UMDLOAD

Software Load Batch File for EDP.MOT only.

C:\SMS7000> EDPLOAD

Software Load Batch File for SDP.MOT only.

C:\SMS7000> SDPLOAD

To aid in panel-type identification excluded from option 2, refer to the panel descriptions in Table 15:

Table 15. Control Panels

| Control Panel | Description                                                                |
|---------------|----------------------------------------------------------------------------|
| SVR.MOT       | Server Control Panel (drives client panels) see Operation Manual Section 9 |
| CLN.MOT       | Client Control Panel (current version) see Operation Manual Section 9      |
| CLF.MOT       | Client Control Panel (former version) see Operation Manual Section 9       |
| COS.MOT       | Cubicle or Studio Panel CBS custom                                         |
| MCO.MOT       | Machine Control Panel CBS custom                                           |
| SID.MOT       | Source Ident Display Panel CBS custom                                      |
| SCP.MOT       | Simple Control Panel see Operation Manual Section 7                        |
| MB4.MOT       | Multi-Bus Control Panel see Operation Manual Section 11                    |
| UMD.MOT       | Under Monitor Display Panel see Service Manual Section 3                   |
| EDP.MOT       | Eight Destination Paging Panel see Operation Manual Section 12             |
| SDP.MOT       | Single Destination Paging custom                                           |

### Program Redundant MCPU and Load Files into Flash Memory

Repeat *Program MCPU and Load Files into Flash Memory on page 85* for the Backup MCPU.

The redundant MCPU will use slightly different names and IP addresses. These are indicated in brackets [] after the primary MCPU entries.

### Send Configuration to MCPU

- 1. Open the Series 7000 Configuration Editor GUI.
- 2. Open the saved configuration file.
- 3. Edit the configuration file as needed.
- 4. Connect to the router allowing the GUI to SEND the configurations.

If the send configuration does not work on a SMS-64V Compact system using a WindowsNT PC, verify that the FIFO buffers are enabled see *Enable FIFO buffers for the null modem port: on page 81* 

5. Save the configuration in the PC and in the MCPU's non-volatile memory. Please refer to the *Series 7000 Configuration Manual* for additional detail.

### Program Node Controller Software

Program Series 7000 Node Controllers with the current Application.

1. Enter the following command at the Series 7000 System Diagnostic Interface to program the Node Controllers (NC).

SMS7000> inputfrom "prognc.red"

- 2. Remove each Node Controller from the frame.
- 3. Verify that version 6.1 NBX ROM (052855-04 or greater) is installed
- 4. Replace the Node Controller in the frame to Cold-start the module.
- 5. Check each Node Controller revision string.

This is done at the diagnostic terminal using the following command:

SMS7000> ver nc

### **Program Control Panels and Under Monitor Displays**

1. Enter the following command using the system diagnostic terminal:

SMS7000> inputfrom "progcp.red"

After typing the command above, the system sequentially programs each panel of the corresponding type.

Note The default application loaded into the Client panel is cln.mot. If clf.mot application software for Client Former functionality is wanted instead, use sms7000>prog "clf.mot" cp cln after running the batch file "progcp.red".

The control panels and under monitor displays will show the string downloading with a rotating | in the last character position. Other functions are not accessible from the keyboard until the download is complete.

2. Check each panel's revision string.

This is done at the diagnostic terminal using the following command:

```
SMS7000> ver cp
```

OR

SMS7000> ls cp

3. Run each panels ID sequence to confirm the software version loaded into each panel.

On panels with a dedicated ID button, a single ID button press initiates the ID function. Other panels require four consecutive presses to initiate the ID sequence.

## **Complete Upgrade**

Depending on the components of the Series 7000 system just upgraded, the system may need to have Amezi controller mezzanines re-installed and/or backup Node Controllers names restored.

Use Table 16 to determine whether these sub-procedures are needed to complete the software upgrade.

| Flowchart                                                                                                    | Sub-Procedure                                                                                   |
|----------------------------------------------------------------------------------------------------|-------------------------------------------------------------------------------------------------|
| SMS-64v Re-Install                                                                                                    | <i>Re-Install Amezi Mezzanine on page 92</i><br>(SMS-64V with Amezi Serial Control Only)        |
| SMS-64v<br>with Amezi<br>Control?<br>No<br>Does<br>System Have<br>Backup Node<br>Controllers?<br>VES<br>Restore<br>Backup Node<br>Controllers Names | Restore Backup Node Controllers Names on page 93<br>(Systems with Backup Node Controllers Only) |
| Installation<br>Complete                                                                                                    |                                                                                                 |

Table 16. Complete Upgrade Flowchart and Sub-Procedures

### **Re-Install Amezi Mezzanine**

This is to be used when upgrading SMS-64V Systems with Amezi Serial Control only.

If the system uses an Amezi controller mezzanine board in position #2 of the MCPU mezzanines, a temporary UART was placed in the top mezzanine slot of the MCPU to perform this update.

**CAUTION** SMS-64V Compact systems use an Amezi Mezzanine to communicate with specified matrices. During an upgrade procedure any matrix that is connected to the SMS-64V using the Amezi Mezzanine will not be available to the system (creating a downtime situation for that matrix).

#### To Change the UART Mezzanine to a Amezi:

1. At the System Diagnostic Interface, enter the following commands:

SMS7000> del "console.ini" SMS7000> del "slip.ini"

2. Verify that these files have been deleted using the dir command:

SMS7000> dir

3. Switchover to the redundant MCPU, if present:

SMS7000> switchmcpu

4. At the system diagnostic interface, enter the following commands:

SMS7000> del "slip.ini" SMS7000> del "console.ini"

- 5. Remove the MCPU board(s) from the system
- 6. Remove the top UART mezzanine(s) and re-install the Amezi board
- 7. Insert the MCPU(s) in the compact frame

Native protocol automatically runs on the CTL port.

SLIP automatically runs on the CNFG/CTL port.

8. Connect the computer or equipment running native protocol to the CTL port

### **Restore Backup Node Controllers Names**

All Backup Node Controllers were renamed prior to this software installation. This disabled the Backup Node Controllers and they were unable to change crosspoint and system operation. Use *To Rename Back-Up Node Controllers: on page 35* to restore the Backup Node Controllers names.

**CAUTION** Redundant Node Controller pairs must be named properly. They must have identical names with the exception of a single digit suffix. The suffix must be 1 for the primary Node Controller and 2 for the secondary (backup) Node Controller. The total length of the name cannot exceed eight alpha-numeric characters. For example, the names NC1 and NC2 are valid names for a Node Controller pair. Another example is NCVID1 and NCVID2.

This is a critical step. Node Controller redundancy will not work unless the Node Controllers are properly named.

# **Troubleshooting Tips for Router and Windows Connections**

### Flash Memory Limitations and Recovery Procedure

If file space is not available on the target MCPU flash file system, the PC monitor may display the following error:

```
---> PORT (etc.)
---> STOR file.name (which failed to load to the MCPU
file system)
netout: Socket is not connected
Error in input file
---> QUIT
C:\SMS7000>
```

### To Reformat FLASH Memory:

1. Save router configuration on the GUI PC.

Save (or write down the contents of) the following files in flash:
gateways file, if any
\*.ini (any.ini) file other than boot.ini, eventlog.ini or console.ini
(copy "thefilename" 0 will show the file contents)

2. Enter the following command from the Diagnostic Terminal to start a reboot to reformat Flash Memory:

C:\sms7000> Reboot

- 3. Hit a key to stop the boot process.
- 4. Enter:

C:\SMS7000 Boot> F

5. Enter:

C:\SMS7000 Boot> Y

(please reformat flash) to reformat 2047 sectors with no errors.

To resave boot.ini to flash memory:

6. Enter:

C:\SMS7000 Boot> c

7. Enter:

C:\ SMS7000 Boot> ctrl-D

8. Restore saved files:

Either:

- a. Send the config to the MCPU by using the GUI to save it in Nonvolatile (FLASH) Memory.
- b. Ftp the other saved files to the router.

Or recreate the file in flash memory by typing:

- a. First line:
- copy 0 "thefilename"
- b. Second line:
- control-d
- c. verify it, type:
- C:\sms7000> copy "thefilename" 0
- 9. Use the "reload" command at the PC to reload MCPU software.

### Can't Ping

Verify that the proper cable is used between the PC and MCPU. Pinouts are shown in *Compact Frame Pin-Outs on page 5* 

### Can Ping, But Can't Telnet

Verify FORCE IP HEADER COMPRESSION is not checked. Under DIAL-UP NET-WORKING, then SERVER, then NETWORK PROTOCOL, TCP/IP settings.

## Can't Send Or Retrieve A Configuration

Verify that the FIFO buffers are enabled. See *Enable FIFO buffers for the null modem port: on page 81*.

## Can't Download Files to MCPU

Verify that the two configuration files (defaults.cfg and ftpusers.sms) are located in the /ftpd/config directory. These files must be installed from the CD-ROM to the Xitami program folder before running FTP Daemon. CON-FIGURE FTP DAEMON performs this task.

### **To Verify Configuration Files:**

- 1. Open Windows Explorer. From the taskbar select START, then PROGRAMS, then WINDOWS EXPLORER.
- 2. Open the C:\PROGRAMS|XITAMI folder on the PC Hard Drive.
- 3. Look for defaults.cfg and ftpusers.sms.

#### **To Load Configuration Files:**

- 1. Insert Series 7000 CD-ROM or install diskette.
- 2. Select EXIT to close install program.
- 3. Open CD-ROM or install diskette in Windows Explorer.
- 4. Copy defaults.cfg and ftpusers.sms from the CD-ROM or install diskette to the C:\Programs\Xitami folder on the PC hard drive.
- 5. Remove the CD-ROM or install diskette.
- 6. Reboot the PC.
- 7. Run Xitami Application.
- 8. Reset the SMS MCPU. Use the reset button on the front of the MCPU module.

File transfer should begin.